## **Step-by-step protocol** Let's start deep learning on your Mac!

#### 清孝 長岐

岡山大学・資源植物科学研究所

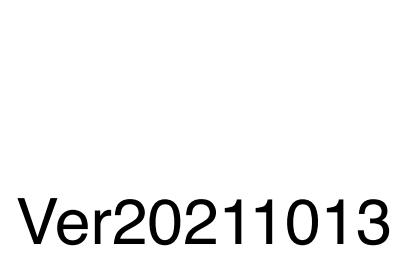

#### 目次

- 1. 概要説明 p1
- 2. 本解析で使用するアプリケーション p2-3
- 3. Image classifierの概要 p4-5
- 4. 学習のためのアノテーション (Image classifier) p6
- 5. 学習 (Image classifier) p7-17
- 6. Object detectorの概要 p18
- 7. 学習のためのアノテーション(Object detector) p19-26
- 8. 学習 (Object detector) p27-44
- 9. AIによるアノテーション p45-48
- 10. Image classifierモデルを用いてアノテーションされたファイルの仕分け p49-52
- 11. Object detectorモデルを用いて検出された物体のカウント p53-56

#### 1. 概要説明

これはMacを用いた画像の機械学習についてのプロトコルです。

このプロトコルには、「学習」、「画像ファイルの分類 (Image classifier)」および「画像中の物 体検出 (Object detector)」の方法が記されています。

これらの方法は5つのステップに分かれています。 1. 学習のためのアノテーション

- 2. 学習
- 3. 学習したAIによるアノテーション
- 4. ファイルの仕分け
- 5. 検出された物体のカウント

ステップ1および2は、Image classifierとObject detectorで異なります。 ステップ3は共通ですが、ステップ4はImage classifier用のオプション、 ステップ5はObject detector用のオプションです。

#### 2. 本解析で使用するアプリケーション

#### macOS (Catalina以降)

Create MLのグラフィカルインターフェースバージョンを使用するためには、Catalina (macOS 10.15)以降の macOSがインストールされたMacが必要です。CatalinaとmacOS 11 (Big Sur)では使用できるCreate MLの バージョンが異なります。Create MLのバージョンは、version 1 (Catalina)、version 3 (Big Sur)となります。

#### Create ML in X-code (無料)

Create MLは、アップル社がソフトウエア開発者向けに無料配布している機械学習のためのアプリケーションで す。Create MLは、X-codeの一部として提供されており、App storeからダウンロード可能です。最新のXcodeであるX-code ver 12は、App storeアプリケーションからダウンロードでき、Create ML ver 3を含みま す。Create ML ver 1を含む古いX-code 11は、App store (https://developer.apple.com/download/more/) からダウンロード可能です。本プロトコルでは、基本的にChromosome Research (Nagaki et al. 2021 in press)で報告したCreate ML ver 1の使用法について解説し、ver 3で異なる部分について追加説明しています。

#### 参考文献

Kiyotaka Nagaki, Tomoyuki Furuta, Naoki Yamaji, Daichi Kuniyoshi, Megumi Ishihara, Yuji Kishima, Minoru Murata, Atsushi Hoshino and Hirotomo Takatsuka. Effectiveness of Create ML in microscopy image classifications: A simple and inexpensive deep learning pipeline for non-data scientists. Chromosome Research in press, 2021.

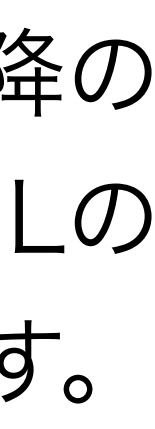

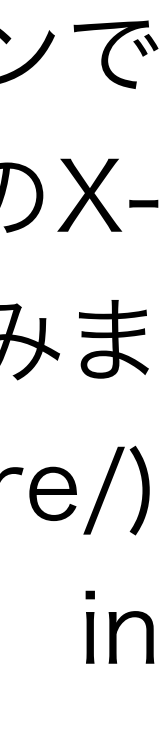

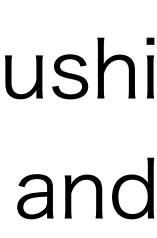

#### 2. 本解析で使用するアプリケーション(続き)

RectLabel (1週間無料、\$2.99/month or \$19.99/one-time) RectLabel (https://rectlabel.com) は、Create MLで使用するアノテーションファイルを作成するのに便利なア プリケーションです。RectLabelは、Create MLによって生成されたモデルを使ったAIによるアノテーションにも 使用できます。RectLabelは、App storeからダウンロード可能です。

#### CutSort (無料)

CutSort (<u>https://github.com/tomoyukif/CutSort</u>) は、RectLabelによって付加されたアノテーションに基づ いて、フォルダ内の画像を仕分けするアプリケーションです。

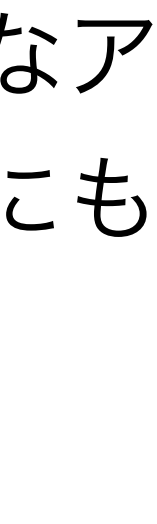

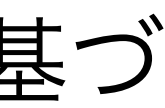

#### 3. Image classifierの概要

Image classifierは、画像ファイル全体の情報に基づいて画像を分類します。

### Dividing cells

#### thers

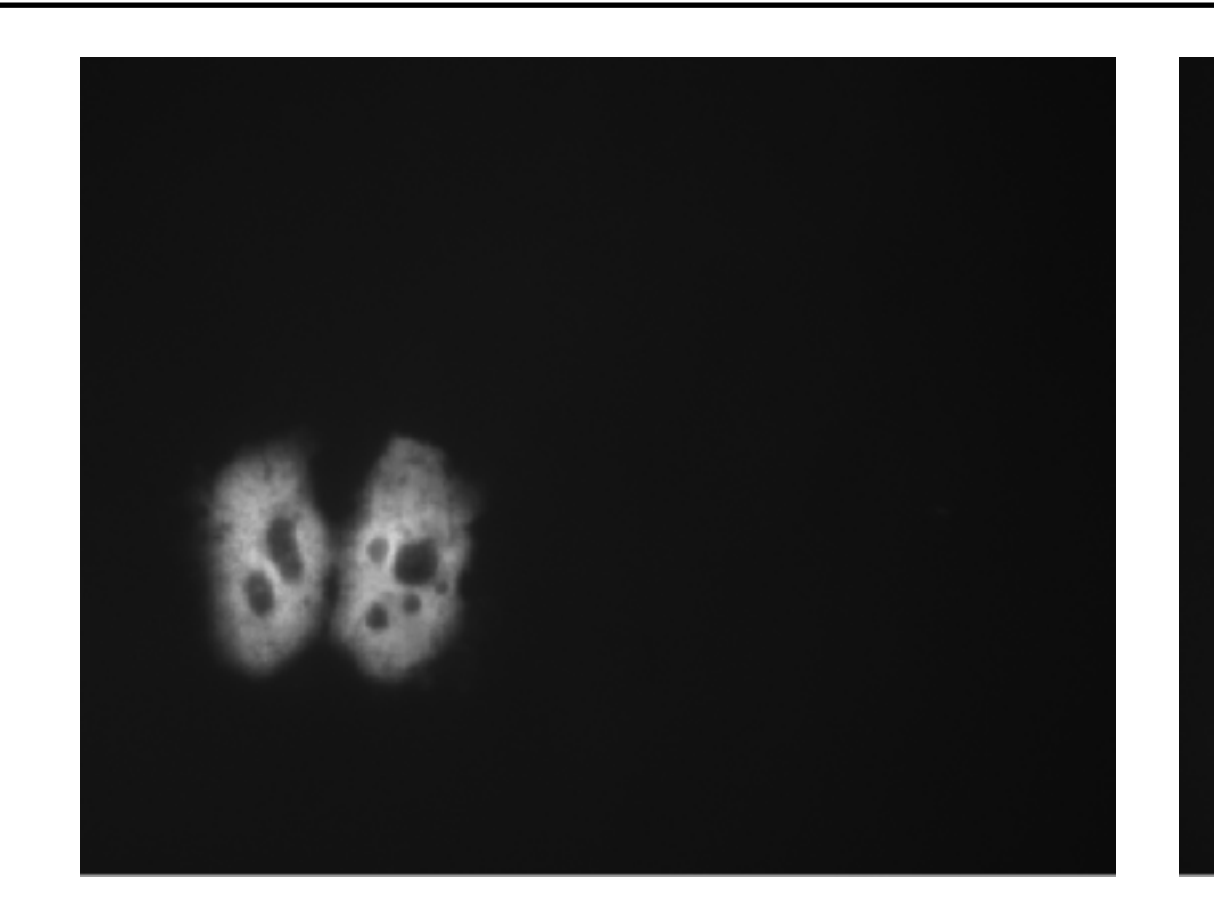

## 例えば、画像を分裂細胞を含むもの(Dividing cells)とその他(Others)に分類することができます。

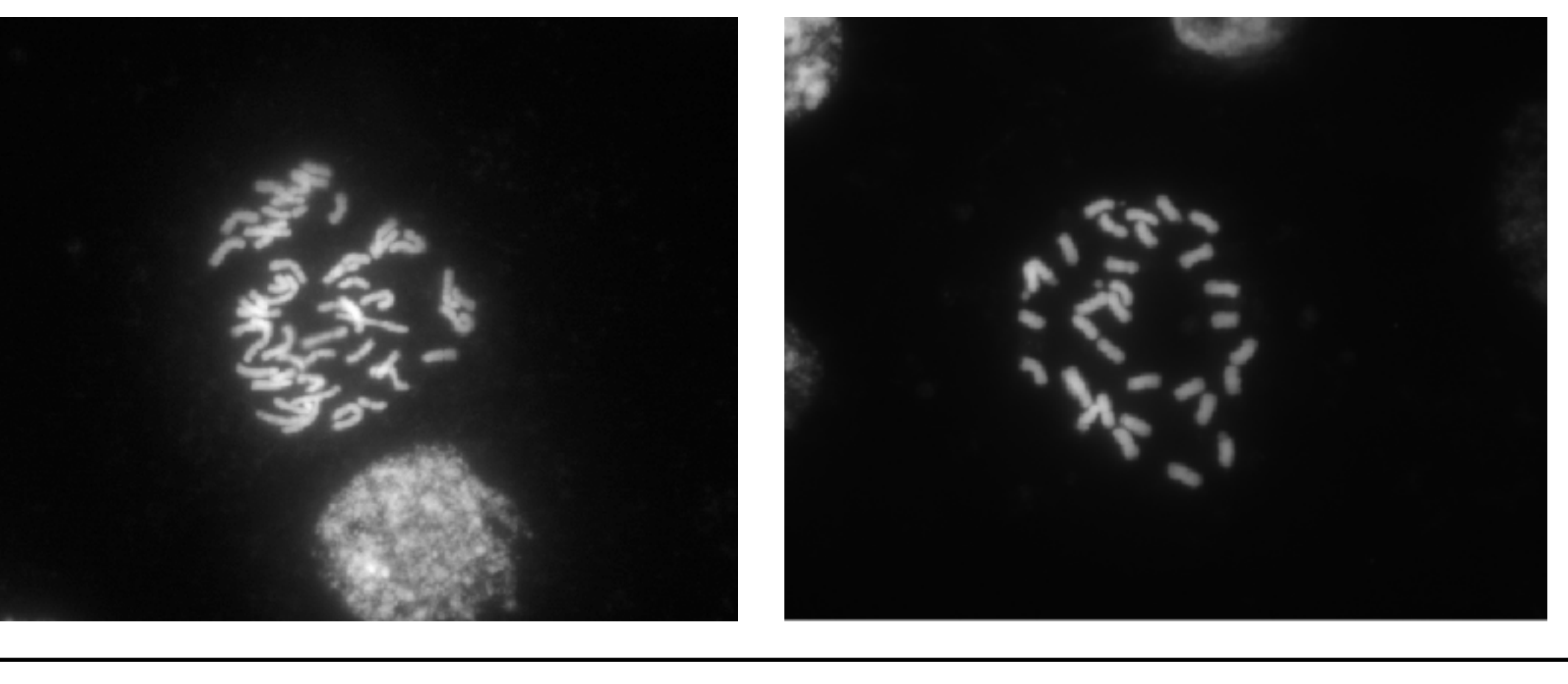

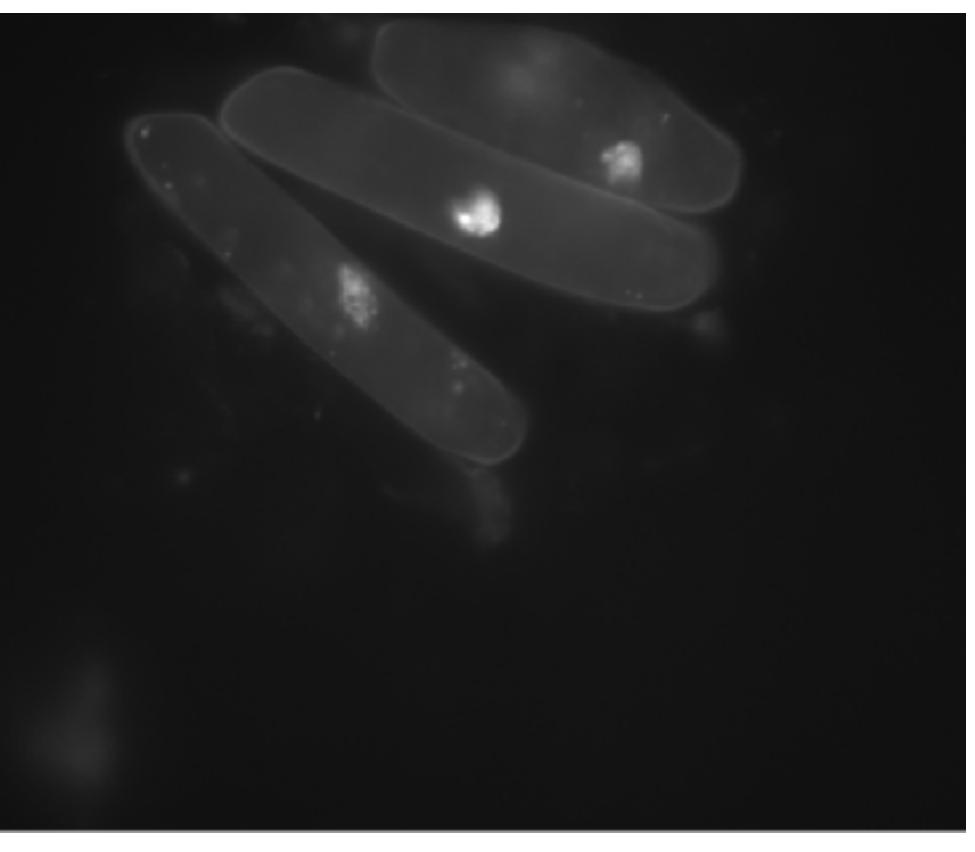

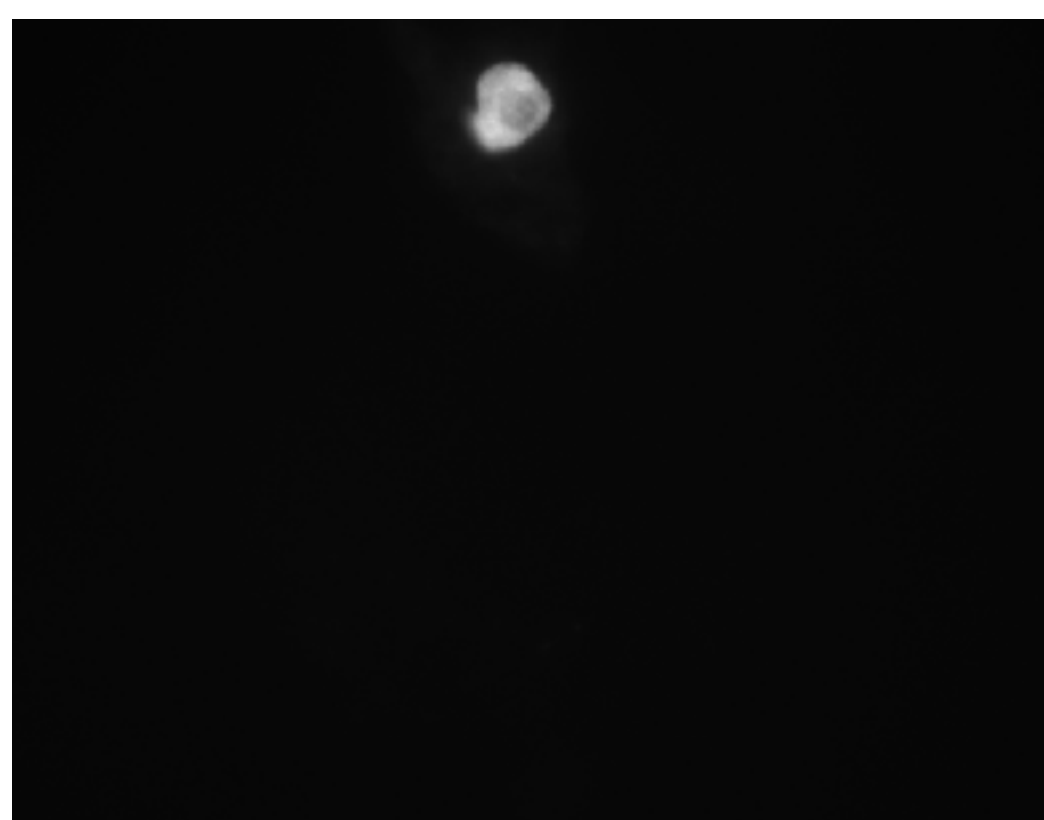

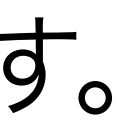

さらに、Image classifierを用いて分類用のモデルを生成できれば、自動撮影機能つきの顕微鏡で スライドガラス上のサンプルを連続撮影して、それらから目的の細胞を含む画像だけをそのモデルと RectLabelおよびCutSotrを用いて選抜できます。

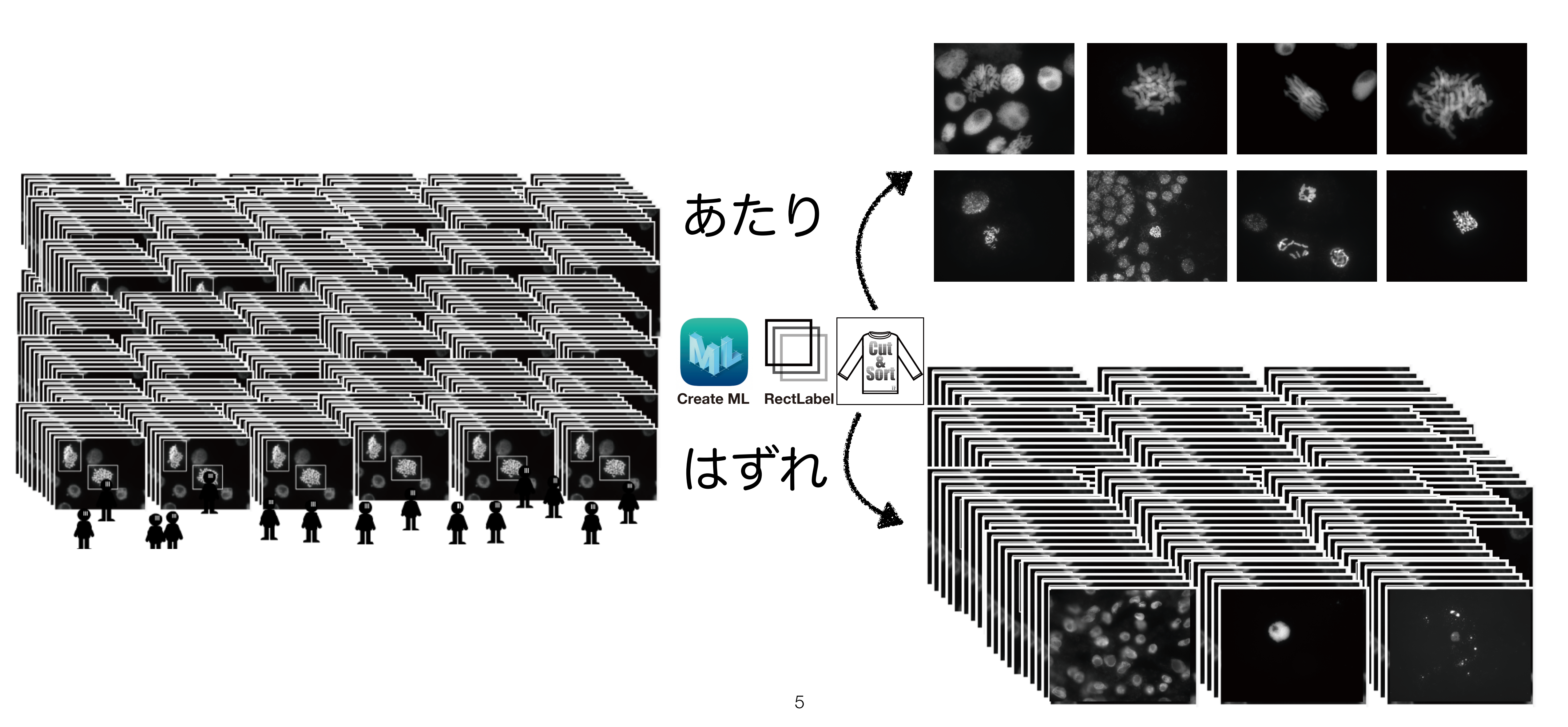

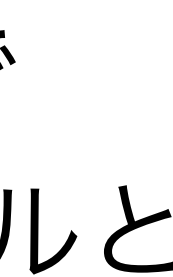

#### 4. 学習のためのアノテーション (Image classifier)

分けたい分類(class)名のついたフォルダーに別々に保存してください。

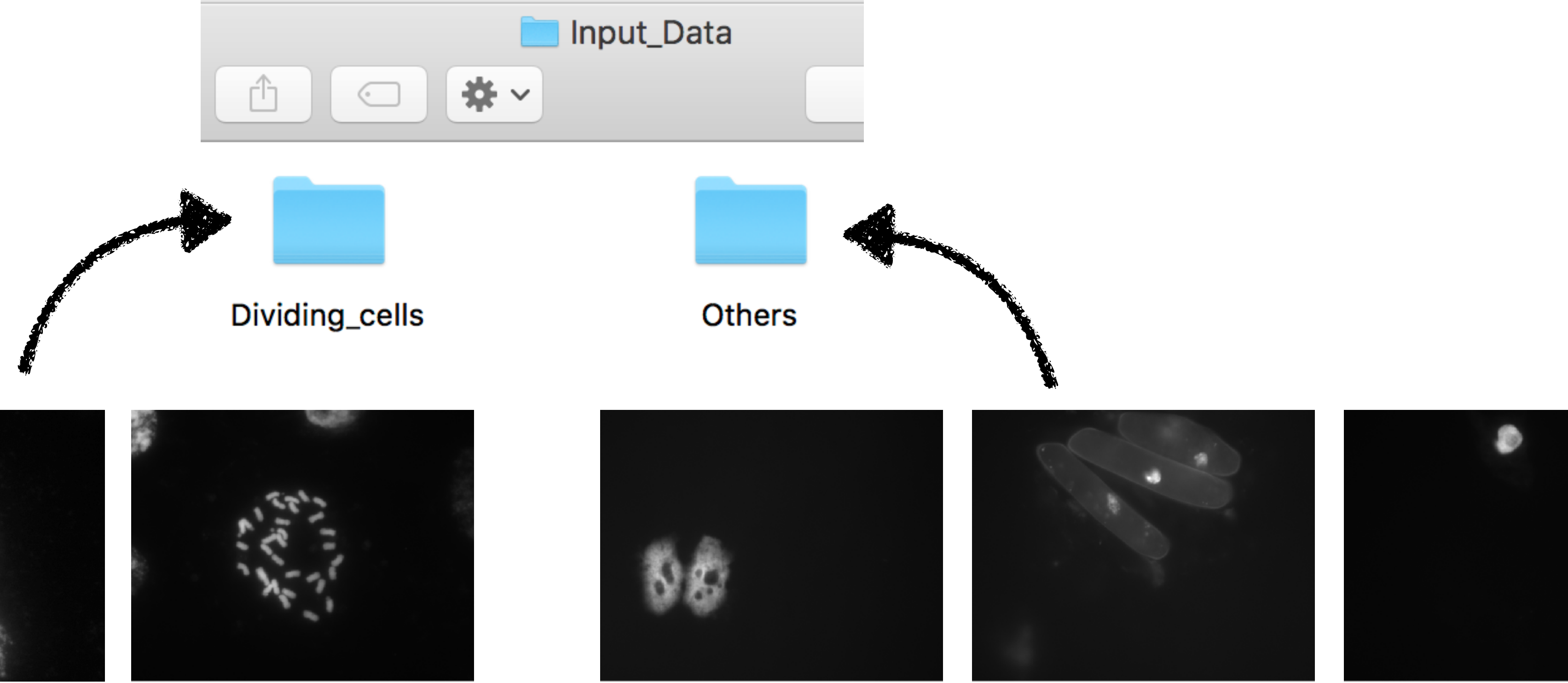

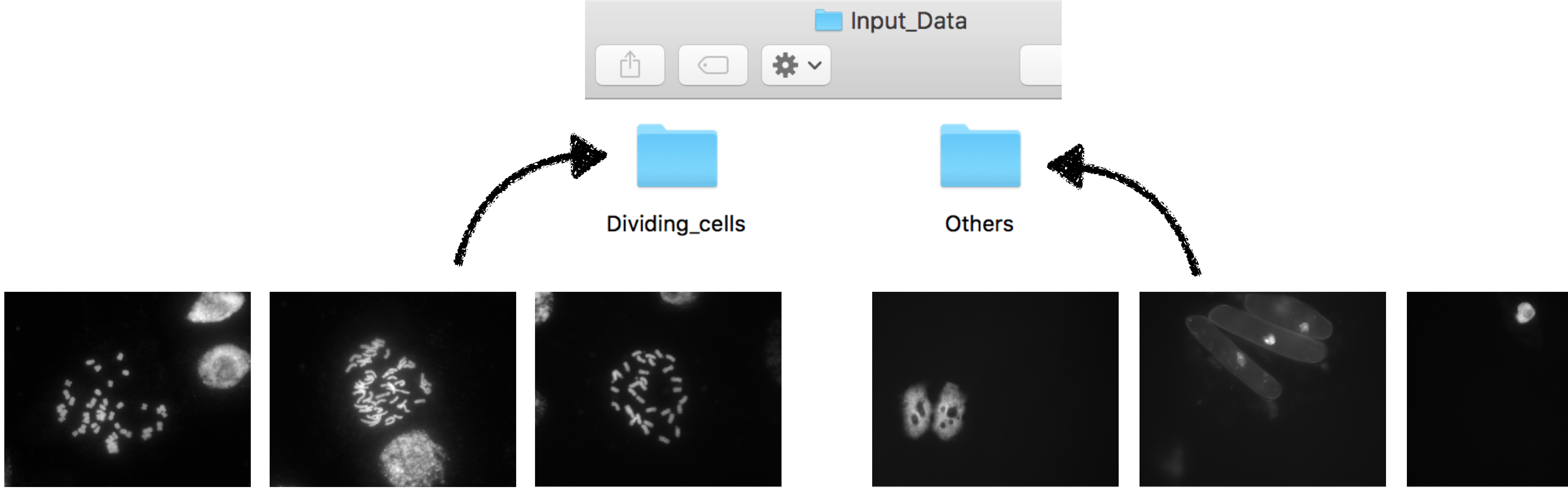

Image classifierのためのアノテーションは、簡単です。jpegかPNGフォーマットの画像を

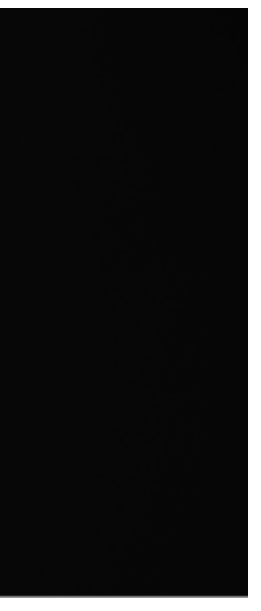

#### X-codeを起動して"X-code"のプルダウンメニューから、"Open Developer Tool"内に ある"Create ML"を選択してください。

| Ű.                                    | Xcode          | File             | Edit   | View                                                                        | Find                       | Navigate  | Editor     |
|---------------------------------------|----------------|------------------|--------|-----------------------------------------------------------------------------|----------------------------|-----------|------------|
|                                       | About<br>Acode | kcode<br>e Exten | sions  |                                                                             |                            |           |            |
|                                       | Prefe<br>Behav | rences.<br>/iors |        |                                                                             | ೫,<br>▶                    |           |            |
|                                       | Xcode          | e Serve          | r      |                                                                             |                            |           |            |
|                                       | Open           | Develo           | per To | ol                                                                          |                            | 🙋 Instrun | nents      |
|                                       | Servio         | ces              |        |                                                                             | •                          | 🕼 Simula  | tor        |
| Hide Xcode<br>Hide Others<br>Show All |                | 25               |        | <ul> <li>Access</li> <li>FileMe</li> <li>Create</li> <li>Reality</li> </ul> | sibility Insp<br>rge<br>ML |           |            |
|                                       | Quit X         | code             |        |                                                                             | жQ                         | U Reality | compose    |
|                                       |                |                  |        |                                                                             |                            | More Dev  | eloper Too |
|                                       |                |                  |        |                                                                             |                            |           |            |

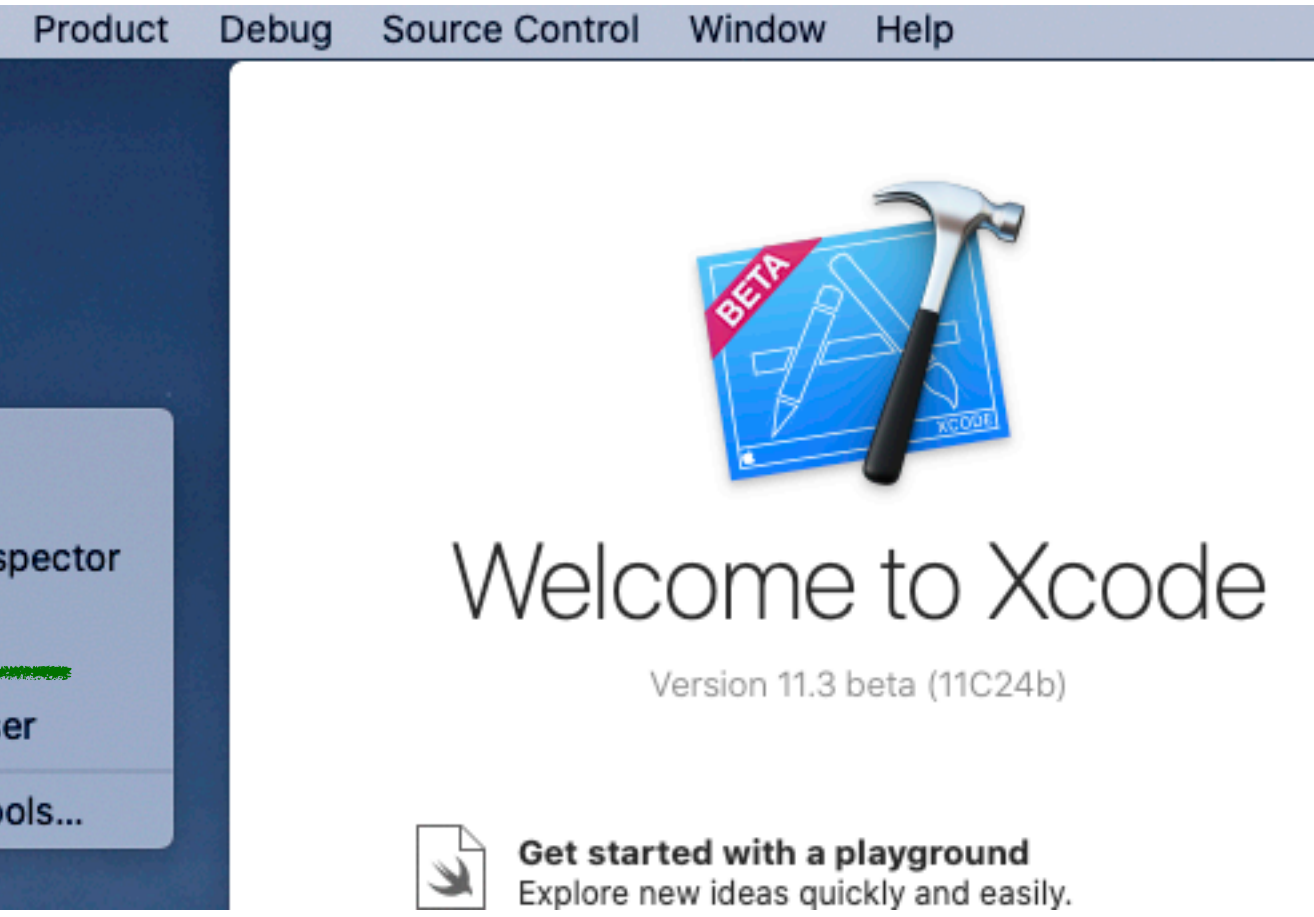

(2) "New Document"ボタンをクリックしてください。

| Favorites        | Name                                   | Date Modified 🗸 🗸        | Size     | Kind         |
|------------------|----------------------------------------|--------------------------|----------|--------------|
| Recents          | Screen Shot 2021-10-11 at 19.37.09.png | Today 19:37              | 351 KB   | PNG image    |
| X Ann l'anti-    | Screen Shot 2021-10-11 at 19.34.35.png | Today 19:34              | 684 KB   | PNG image    |
| Applications     | Screen Shot 2021-10-11 at 19.34.00.png | Today 19:34              | 767 KB   | PNG image    |
| E Desktop        | Screen Shot 2021-10-11 at 19.33.28.png | Today 19:33              | 710 KB   | PNG image    |
| 😭 kiyotakanagaki | Screen Shot 2021-10-11 at 19.33.09.png | Today 19:33              | 571 KB   | PNG image    |
|                  | Screen Shot 2021-10-11 at 19.31.55.png | Today 19:32              | 704 KB   | PNG image    |
| iCloud           | Screen Shot 2021-10-11 at 19.30.56.png | Today 19:31              | 853 KB   | PNG image    |
| ICloud Drive     | Screen Shot 2021-10-11 at 19.30.24.png | Today 19:30              | 366 KB   | PNG image    |
|                  | Screen Shot 2021-10-11 at 19.30.01.png | Today 19:30              | 416 KB   | PNG image    |
| Locations        | Screen Shot 2021-10-11 at 19.29.26.png | Today 19:29              | 371 KB   | PNG image    |
| ExraSSD 🔺        | Screen Shot 2021-10-11 at 19.28.51.png | Today 19:28              | 533 KB   | PNG image    |
| Big Sur - Data   | Screen Shot 2021-10-11 at 19.26.37.png | Today 19:26              | 564 KB   | PNG image    |
| Big_Sui - Data   | Screen Shot 2021-10-08 at 8.36.02.png  | October 8, 2021 8:36     | 735 KB   | PNG image    |
| 🔛 Update         | untitled folder 3                      | October 8, 2021 8:33     |          | Folder       |
| T                | Screen Shot 2021-10-04 at 11.19.09.png | October 4, 2021 11:19    | 2 MB     | PNG image    |
| lags             | MyObjectDetector120.mlproj             | October 4, 2021 11:18    | 127.2 MB | MLProjcume   |
| Gray             | Screen Shot 2021-10-04 at 11.00.10.png | October 4, 2021 11:00    | 1.8 MB   | PNG image    |
| 🔿 Green          | 👜 SpatialChatまとめ.docx                  | September 14, 2021 11:25 | 14 KB    | Micros(.doc) |
| New Document     |                                        |                          | Cancel   | Open         |

(3) "Image Classifier"を選び、"Next"ボタンをクリックしてください。

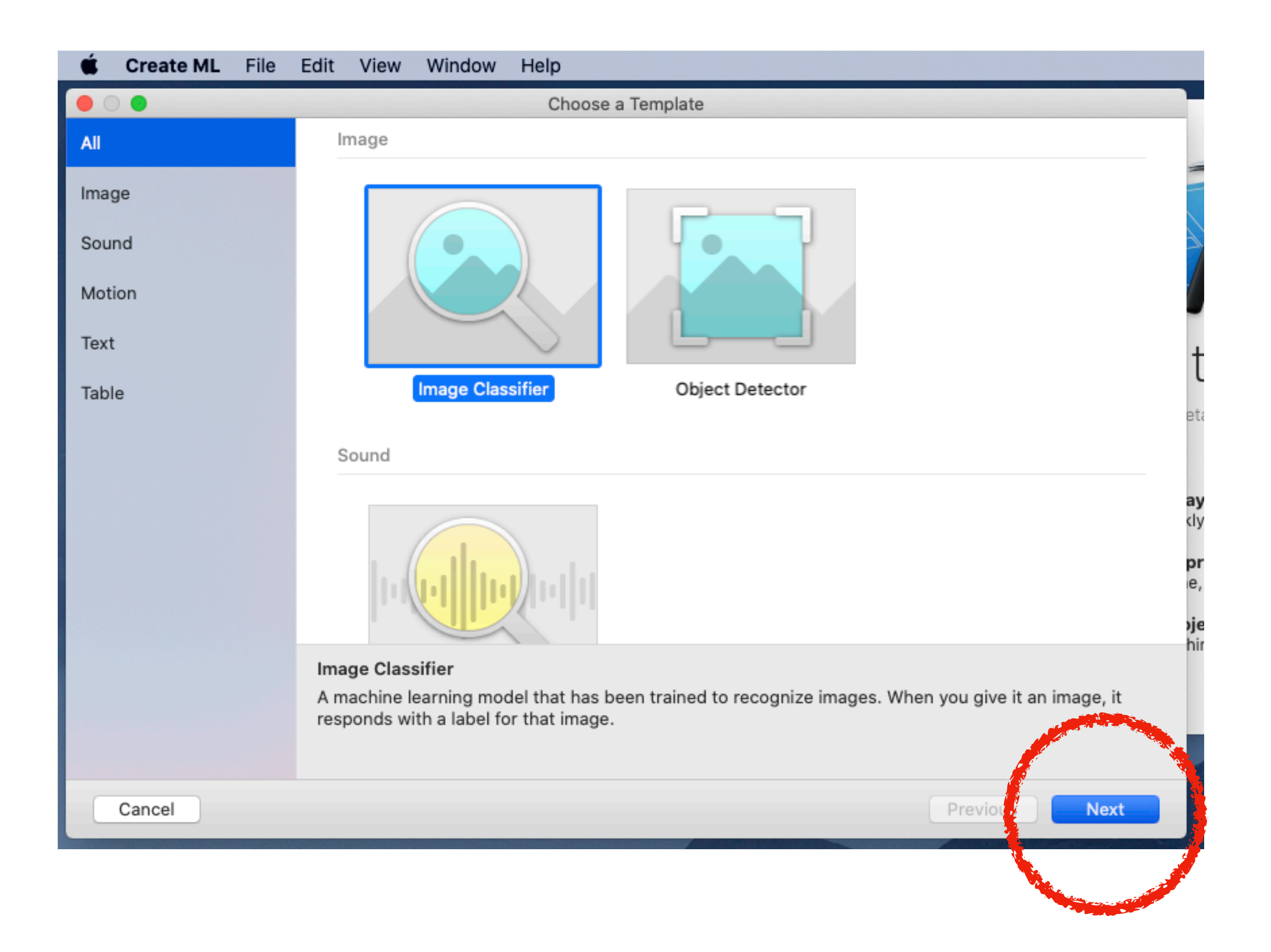

(4) "Project Name"を入力し、"Next"ボタンをクリックしてください。

| 🗯 Create ML File Edit View Win | dow Help                                                                                                    |
|--------------------------------|----------------------------------------------------------------------------------------------------|
|                                | Choose options for your new project                                                                                                    |
|                                |                                                                                                    |
| Project Name                   | MyImageClassifier                                                                                                    |
| Author                         | Kiyotaka Nagaki                                                                                                    |
| License                        | No license provided                                                                                                    |
| Description                    | A machine learning model that has been trained to recognize<br>images. When you give it an image, it responds with a label for<br>that image. |
|                                | pi<br>e                                                                                                    |
|                                | bje<br>hi                                                                                                    |
|                                |                                                                                                    |
| Cancel                         | Previous Next                                                                                                    |
|                                |                                                                                                    |

(5) project fileを作成するために"Create"ボタンをクリックしてください。

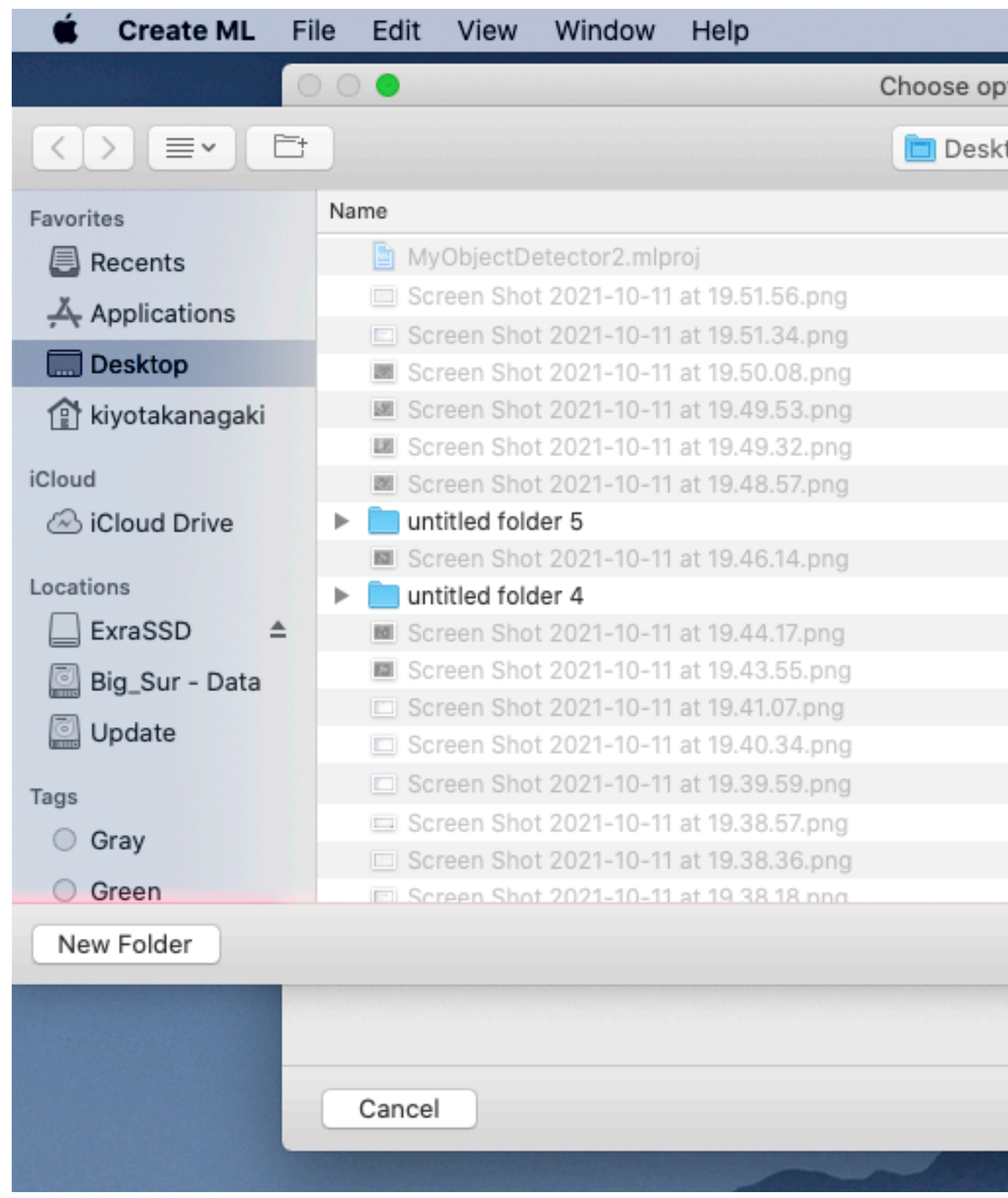

| p | \$<br>Q Search |   |        |              |
|---|----------------|---|--------|--------------|
|   | Date Modified  | ~ | Size   | Kind         |
|   | Today 19:52    |   | 50 KB  | MLProjcument |
|   | Today 19:52    |   | 124 KB | PNG image    |
|   | Today 19:51    |   | 246 KB | PNG image    |
|   | Today 19:50    |   | 740 KB | PNG image    |
|   | Today 19:49    |   | 786 KB | PNG image    |
|   | Today 19:49    |   | 865 KB | PNG image    |
|   | Today 19:49    |   | 629 KB | PNG image    |
|   | Today 19:48    |   |        | Folder       |
|   | Today 19:46    |   | 614 KB | PNG image    |
|   | Today 19:45    |   |        | Folder       |
|   | Today 19:44    |   | 671 KB | PNG image    |
|   | Today 19:44    |   | 573 KB | PNG image    |
|   | Today 19:41    |   | 387 KB | PNG image    |
|   | Today 19:40    |   | 378 KB | PNG image    |
|   | Today 19:40    |   | 383 KB | PNG image    |
|   | Today 19:39    |   | 356 KB | PN           |
|   | Today 19:38    |   | 126 KB | NG image     |
|   | Today 19:38    |   | 233 KB | PNG image    |
|   |                |   | Canc   | Create       |
|   |                |   |        |              |
|   |                |   |        |              |
|   |                |   |        |              |

### (6) "Choose"をプルダウンして、「学習のためのアノテーション」で準備した 学習用の画像をクラスごとに保存したフォルダーを選択してください。

#### うまく読み込みができるとアイテム数とクラス数が表示されます。

| 🖆 Create ML File Edit View | Window Help                                  |                                                                                                    |            |              |          |
|----------------------------|----------------------------------------------|----------------------------------------------------------------------------------------------------|------------|--------------|----------|
| •••                        |                                              | 📋 MylmageClassifier:                                                                                                    | 3.mlproj   |              |          |
| I                          |                                              |                                                                                                    |            |              | - E      |
| Add                        | Train                                        |                                                                                                    |            |              | Share    |
| Project                    | Input                                        |                                                                                                    | Metrics    |              | Output   |
| MyimageClassifier3         |                                              |                                                                                                    |            |              |          |
| Markel Summer              | Classes                                      | Training                                                                                                    | Validation | Testing      | No Model |
| Moder Sources              |                                              |                                                                                                    |            |              |          |
|                            | Data Inputs                                  |                                                                                                    |            |              |          |
|                            |                                              |                                                                                                    |            |              |          |
|                            | Training Data                                | Validatio                                                                                                    | n Data     | Testing Data |          |
|                            |                                              |                                                                                                    | Auto       |              |          |
|                            | Hom: And And And And And And And And And And | <b>.</b>                                                                                                    | rato       |              | Items    |
|                            | Choose                                       |                                                                                                    | tic        | None         | 0        |
|                            | CHOOSE                                       |                                                                                                    | tru -      | A HAUG       | *        |
|                            |                                              |                                                                                                    |            |              |          |
|                            |                                              |                                                                                                    |            |              |          |
|                            | Parameters                                   |                                                                                                    |            |              |          |
|                            |                                              | Maximum Iterations                                                                                                    | 25         |              |          |
|                            |                                              |                                                                                                    |            |              |          |
|                            | Augmentations                                |                                                                                                    |            |              |          |
|                            |                                              | Augment Data                                                                                                    | Add Noise  |              |          |
|                            |                                              |                                                                                                    | Blur       |              |          |
|                            |                                              |                                                                                                    |            |              |          |
|                            |                                              |                                                                                                    |            |              |          |
|                            |                                              |                                                                                                    | Expose     |              |          |
|                            |                                              |                                                                                                    | Elip       |              |          |
|                            |                                              |                                                                                                    | Rotate     |              |          |
|                            |                                              |                                                                                                    |            |              |          |
|                            |                                              |                                                                                                    |            |              |          |
|                            |                                              |                                                                                                    |            |              |          |
|                            | Training data required                       |                                                                                                    |            |              |          |
|                            |                                              | A REAL PROPERTY OF A REAL PROPERTY OF A READ PROPERTY OF A REAL PROPERTY OF A REAL PROPERTY OF A REAL PROPERTY OF A REAL PROPERTY OF A REAL PROPERTY OF A REAL PROPERTY OF A REAL PROPERTY OF A REAL PROPERTY OF A REAL PROPERTY OF A REAL PROPERTY OF A REAL PROPERTY OF A REAL PROPER |            |              |          |

| 🔹 Create ML File Edit Vie | w Window Help  |                          |            |              |
|---------------------------|----------------|--------------------------|------------|--------------|
| • • •                     |                | 🖹 MylmageClassifier3.mlp | proj       |              |
|                           | • •            |                          |            |              |
| Add                       | Train          |                          |            |              |
| Project                   | Input          |                          | Metrics    |              |
| MyImageClassifier3        | 2              |                          |            |              |
| Model Sources             | Classes        | Training                 | Validation | Testing      |
| MylmageClassifier31       |                |                          |            |              |
|                           | Data Inputs    |                          |            |              |
|                           | Training Data  | Validation Da            | ta         | Testing Data |
|                           | 120            |                          | A          |              |
|                           | tems           | 3                        | Auto       | Items        |
|                           |                |                          |            |              |
|                           | IC_MIX-50      | C Automatic              | ÿ          | None         |
|                           |                |                          |            |              |
|                           |                |                          |            |              |
|                           | Parameters     |                          |            |              |
|                           |                | Maximum Iterations 2     | 5          |              |
|                           |                |                          |            |              |
|                           | Augmentations  |                          |            |              |
|                           |                | Augment Data 🔲           | Add Noise  |              |
|                           |                |                          | Blue       |              |
|                           |                |                          | 0          |              |
|                           |                |                          | Crop       |              |
|                           |                |                          | Ехрове     |              |
|                           |                |                          | Fllp       |              |
|                           |                |                          | Rotate     |              |
|                           |                |                          |            |              |
|                           |                |                          |            |              |
|                           | Buch to built  |                          |            |              |
|                           | Ready to train |                          |            |              |

![](_page_13_Picture_6.jpeg)

オプション:

Augment Dataにチェックを入れることにより、加工した画像を生成し、学習に利用します。チェックしたエフェ クトを加えた画像を生成し、そのセットを加えた学習を行うので、おおよそ、「チェックなしの計算時間 x (チェッ クの数+1回分)」の 計算時間がかかります。エフェクトの効果は学習に使用する画像に依存しますが、染色体画像 の場合は、あまり効果的ではありませんでした。ですので、「試してみて、効果があれば使用する」程度の機能です。

| 🗯 Create ML File Edit View | Window Help    |                   |                 |              |             |
|----------------------------|----------------|-------------------|-----------------|--------------|-------------|
| • • •                      |                | 🛓 MyImageClassifi | er3.mlproj      |              |             |
| +                          |                |                   |                 |              | L           |
| Add                        | Train          |                   |                 |              | Share       |
| Project                    | Input          |                   | Metrics         |              | Output      |
| MylmageClassIfier3         | 2              |                   |                 |              |             |
| Model Sources              | Classes        | Training          | Validation      | Testing      | Nc Model    |
| MylmageClassifier3 1       | Data inputs    |                   |                 |              |             |
|                            | Training Data  | Validat           | ion Data        | Testing Data |             |
|                            | 120<br>Items   |                   | Auto            |              | Items       |
|                            | IC_Mix-60      | 0 O Autor         | natic           | None         | 0           |
|                            | Parameters     |                   |                 |              |             |
|                            |                | Maximum Iteration | 15 25           |              |             |
|                            | Augmentations  | Augment Da        | ata 🗌 Add Noise |              |             |
|                            |                |                   | Blur            |              |             |
|                            |                |                   | Crap            |              |             |
|                            |                |                   | C. C. C.        |              |             |
|                            |                |                   | Expose          |              |             |
|                            |                |                   | Flip     Rotate |              |             |
|                            |                |                   |                 |              |             |
|                            | Ready to train |                   |                 |              | Make a Copy |

![](_page_14_Figure_5.jpeg)

#### (7) "Train" ボタンをクリックして学習を開始します。

| Create ML File Edit View | Window Help    |          |                        |      |              |             |
|--------------------------|----------------|----------|------------------------|------|--------------|-------------|
|                          |                | 🖹 Mylmag | eClassifier3.mlproj    |      |              |             |
| +                        |                |          |                        |      |              |             |
| Add                      | Train          |          |                        |      |              | Share       |
| Project                  | Input          |          | Metri                  | ics  |              | Output      |
| MI MyImageClassifier3    | 2              |          |                        |      |              |             |
| Model Sources            | Classes        | Training | Validat                | tion | Testing      | No Model    |
| MyImageClassifier3 1     | Data Inputs    |          |                        |      |              |             |
|                          | Training Data  |          | Validation Data        |      | Testing Data |             |
|                          | 120            |          | Auto                   | 2    |              |             |
|                          | Items          |          | Auto                   | 0    |              | Items       |
|                          | IC_Mix-60      | ۵ د      | Automatic              | \$   | None         | \$          |
|                          |                |          |                        |      |              |             |
|                          | Description    |          |                        |      |              |             |
|                          | Parameters     |          |                        |      |              |             |
|                          |                | Maximum  | Iterations 25          |      |              |             |
|                          | Augmentations  |          |                        |      |              |             |
|                          |                | Aug      | gment Data 🗌 Add Noise |      |              |             |
|                          |                |          | Blur                   |      |              |             |
|                          |                |          | Crop                   |      |              |             |
|                          |                |          | Expose                 |      |              |             |
|                          |                |          | 🗌 Flip                 |      |              |             |
|                          |                |          | Rotate                 |      |              |             |
|                          |                |          |                        |      |              |             |
|                          |                |          |                        |      |              |             |
|                          | Ready to train |          |                        |      |              | Make a Copy |

#### すぐに学習が始まり、多くの場合は短時間(数秒から数分)で終わります。

| 📫 Create ML File Edit View | Window Help                    |                    |            |         |             |
|----------------------------|--------------------------------|--------------------|------------|---------|-------------|
|                            |                                | MylmageClassifier8 | 3.mlproj   |         |             |
| +                          |                                |                    |            |         | ثن کا ا     |
| Add                        | Cance                          |                    |            |         | Share       |
| Project                    | Input                          |                    | Metrics    |         | Output      |
| MylmageClassifier3         | 2                              |                    | 0          |         |             |
| Model Sources              | Classes                        | Training           | Validation | Testing | Nc Model    |
| 🔟 MylmageClassifier3 1 🛛 🐇 |                                |                    |            |         |             |
|                            | <ul> <li>Activity</li> </ul>   |                    |            |         |             |
|                            | Step 1 of 2 - Extracting featu | res                |            |         |             |
|                            | captor: canad                  |                    |            |         |             |
|                            | Processed 100 of 120 image     | 8                  |            |         |             |
|                            |                                | -                  |            |         |             |
|                            |                                |                    |            |         |             |
|                            |                                |                    |            |         |             |
|                            |                                |                    |            |         |             |
|                            |                                |                    |            |         |             |
|                            |                                |                    |            |         |             |
|                            |                                |                    |            |         |             |
|                            |                                |                    |            |         | oje         |
|                            |                                |                    |            |         |             |
|                            |                                |                    |            |         |             |
|                            |                                |                    |            |         |             |
|                            |                                |                    |            |         |             |
|                            |                                |                    |            |         |             |
|                            |                                |                    |            |         |             |
|                            |                                |                    |            |         |             |
|                            |                                |                    |            |         |             |
|                            |                                |                    |            |         | 1           |
|                            |                                |                    |            |         |             |
|                            |                                |                    |            |         |             |
|                            | Training started today at 9:20 |                    |            |         | Make a Copy |
|                            |                                |                    |            |         | AL MERS     |

![](_page_16_Figure_3.jpeg)

Create ML ver 1で生成されたモデルのものと同程度でした。

![](_page_17_Picture_2.jpeg)

## Create ML ver 3では、学習が十分と判断された時は、開始時に自動的に選ばれた"Iterations"の 数より少ない反復数で終了します。生成されたモデルの判定精度は、染色体画像に関しては、

| Activity Tr        | 00% 100%<br>raining Validation                                                                                                    | <br>Testing                                                                                                    |
|--------------------|----------------------------------------------------------------------------------------------------|----------------------------------------------------------------------------------------------------|
| Activit            | .y                                                                                                    | Sep 29, 2021                                                                                                    |
| Model              | g Completed<br>converged at 10 itera                                                                                                    | 6:08 AM                                                                                                    |
| Trainin<br>25 iter | g Started<br>rations                                                                                                    | 6:08 AM                                                                                                    |
| Trainin<br>IC_Mix  | g Data Added<br><b>x-120</b>                                                                                                    | 10:51 AM                                                                                                    |
| Data S<br>IC_Mix   | ource Created<br><b>x-120</b>                                                                                                    | 10:51 AM                                                                                                    |
| Project            | t Created<br>ageClassifier                                                                                                    | 10 <sup>.</sup> 51 AM                                                                                                    |
| 25. Model          | Source Created ageClassifier 1                                                                                                    | 10:51 AM                                                                                                    |
|                    | Image: Project state       1         Activity       Tr         Activity       Trainin         Model       Trainin         Image: Project state       Mylma         Model       Mylma         Model       Mylma | Image: Contrast of the second structure       100%       100%         Activity       Training       Validation         Activity       Training Completed       Model converged at 10 itera         Model converged at 10 itera       Training Started       25 iterations         Training Data Added       IC_Mix-120       Data Source Created         Data Source Created       IC_Mix-120       Project Created         MylmageClassifier       Model Source Created       MylmageClassifier 1 |

### (8) 生成されたモデルを保存するには、"output"の下に表示されているファイルアイコンを 保存したい場所にドラッグします。

![](_page_18_Picture_2.jpeg)

| maga Classifier 2 | mlarai       |                    |             |          |       |            |
|-------------------|--------------|--------------------|-------------|----------|-------|------------|
| nageclassmers.    | miproj       |                    |             |          |       | ć          |
|                   | Met          | rics               |             |          |       | Output     |
| 0%<br>ning        | 100<br>Valid | <b>)%</b><br>ation | <br>Iesting | 9        |       | и<br>17 КВ |
|                   |              |                    |             |          |       |            |
|                   |              |                    |             |          |       |            |
|                   |              |                    |             |          |       |            |
|                   |              |                    |             |          |       |            |
| 6                 | 8            | 10                 | 12          | 14       | 16    |            |
| mum 25            |              |                    |             |          |       |            |
|                   |              |                    |             |          |       |            |
|                   |              |                    | Item Count  | Precisio | on Re | ecall      |
|                   |              |                    |             | 55       | 100%  | 100%       |
|                   |              |                    |             |          |       |            |

#### 6. Object detectorの概要

Object detectorでは、画像中の個々の物体を検出することができます。 例えば、画像中の個々の物体を分裂細胞"Chromosomes"とその他"others"として検出します。

![](_page_19_Picture_2.jpeg)

#### (1)RectLabelを起動し、"Open folder"ボタンをクリックしてください。開いたウインドウ内の "Change"ボタンをクリックして、アノテーションする画像の入っているフォルダとアノテーション を保存するフォルダ(今回は同じフォルダ)を選んでください。

![](_page_20_Picture_2.jpeg)

![](_page_20_Figure_4.jpeg)

### (2) "Settings"ボタンをクリックして、続いて開いたウインドウ内の"+"をクリックして プロジェクト名を入力してください。

![](_page_21_Picture_2.jpeg)

| RectLabe     | ۱<br>        |                    |          |         |          |  |
|--------------|--------------|--------------------|----------|---------|----------|--|
| Zoom out     | Zoom fit     | Save               | Settings | ?       |          |  |
|              |              |                    |          | 🗖 📶 Chr | omosomes |  |
| Settings     |              |                    |          |         |          |  |
| Attributes H | ctkeys Label | fast <b>(2005)</b> | )        |         |          |  |
|              | Name         | Cell cycle         |          |         |          |  |
|              | <b>D</b> .:  |                    |          |         |          |  |
|              | Primary      |                    |          |         |          |  |
|              |              |                    |          |         |          |  |
|              |              |                    |          |         |          |  |
|              |              |                    |          |         |          |  |
|              |              |                    |          |         |          |  |
|              |              |                    |          |         |          |  |
|              |              |                    |          |         |          |  |
|              |              |                    |          |         |          |  |
|              |              |                    |          |         |          |  |
|              |              |                    |          |         |          |  |
|              |              |                    |          |         |          |  |
|              |              |                    |          |         |          |  |
|              |              |                    |          |         |          |  |
|              |              |                    | ок       | )       |          |  |
|              |              |                    |          |         |          |  |
|              |              |                    |          |         |          |  |
|              |              |                    |          |         |          |  |
|              |              |                    |          |         |          |  |

### (3) "Object"ボタンをクリックし、物体を登録するために"+"ボタンをクリックしてください。 続いて、物体名を入力し、それを示す<mark>枠の色</mark>を指定してください。

![](_page_22_Picture_2.jpeg)

### (4) "Label fast"ボタンをクリックし、"Auto save"のチェックボックスにチェックを入れて ください。このオプションをオンにすることにより、画像をスクロールするごとに自動的に アノテーションが保存されます。

![](_page_23_Picture_2.jpeg)

| RectLabel                           |             |
|-------------------------------------|-------------|
| Zcom out Zoom fit Save Settings ?   |             |
|                                     | :hromosomes |
| Settings                            |             |
| Attributes Hotkey Label fast Athers |             |
| o save                              |             |
| dialog when create                  |             |
|                                     |             |
| se label dialog when select         |             |
| e 0-9 and a-z hotkeys               |             |
| e 1-click buttons                   |             |
| ntain zoom and position             |             |
| story max length 16 🗘               |             |
| bel history Clear                   |             |
| ОК                                  |             |
|                                     |             |
|                                     |             |

### (5) "Edit"をプルダウンして、簡易的なアノテーションの場合は"Create box"を選択してください。 物体をより正確に多角形を用いて選択したい場合には"Create polygon"を選択してください。

|         |                |        | e e        |                                                                                                    |                          |             |    |
|---------|----------------|--------|------------|----------------------------------------------------------------------------------------------------|--------------------------|-------------|----|
| Ű.      | RectLabel      | File   | Export     | Edit Core ML                                                                                                    | View                     | Help        |    |
| Ope     | on folder      | Create | •          | Create box<br>Create polygor<br>Create cubic b<br>Create line                                                       | n<br>ezier               |             |    |
| 1/120 / | Ace3.png width | 1300p  | x height 1 | Create point<br>Create keypoin<br>Label image<br>Label pixels<br>Move<br>Rotate<br>Delete<br>Layer up<br>Layer down | nts                      |             |    |
|         |                |        |            | Change Image<br>Change object<br>Clear object co                                                                    | brightn<br>color<br>olor | ess and co  | on |
|         |                |        |            | Search images<br>Clear search in<br>Replace label r                                                                 | nages<br>name foi        | r all image | s  |
|         |                |        |            | Undo<br>Redo<br>Cut<br>Copy<br>Paste<br>Select All                                                                  |                          |             |    |
|         |                |        |            | Start Dictation<br>Emoji & Symbo                                                                                    | <br>ols                  |             | ~  |
|         |                |        |            |                                                                                                    |                          |             |    |
|         |                |        |            |                                                                                                    |                          |             | 2  |

![](_page_24_Picture_3.jpeg)

# 7. 学習のためのアノテーション(Object detector) 矢印キーの右を押すと次の画像にスクロールできます。

![](_page_25_Picture_1.jpeg)

(6) 画像中の物体をアノテーションしてください。"Create box"を用いる場合は、対角にあたる2点をクリック すれば四角形を作ることができます。"Create polygon"の場合は、物体を囲うように複数の点をクリックし、 起点と終点をつなぐためにリターンキーを押します。続いて"Object"をプルダウンして物体名を選択します。

「いちいち手動で大量にアノテーションしたくない」「少しでも楽したい」という場合は、少数のアノテーションで学習させた モデルや既存のモデルを使って「AIによるアノテーション(p45-47)」を行い、出力された結果の範囲や名前を修正すると、 少ない労力で、大量のアノテーションを行うことができます。一見関係なさそうな物体を検出するモデルでも、個々の物体の 範囲だけは正確に検出することがあり、この場合は物体の名前を変更するだけで、アノテーションを完了することができます。 ただし、この方法では、ボックスを用いたアノテーションになり、ポリゴンを用いて細かい範囲を指定することはできません。

![](_page_26_Picture_2.jpeg)

| RectLabel         |      |          |                                                                                   |
|-------------------|------|----------|-----------------------------------------------------------------------------------|
| Zoom out Coom fit | Save | Settings |                                                                                   |
|                   |      |          | Others<br>Others<br>Others<br>Chromosomes<br>Others<br>Others<br>Others<br>Others |
|                   |      |          |                                                                                   |

![](_page_26_Figure_5.jpeg)

## 7. 学習のためのアノテーション(Object detector) (7) 全ての画像中の物体のアノテーションが終了したら"Export"をプルダウンして "Export Create ML JSON file"を選択してください。そして、JSONファイルを アノテーションした画像と同一のフォルダに"annotations"という名前で保存してください。

![](_page_27_Figure_1.jpeg)

| C RectLabel        | File Export Edit | Core ML View             | Help        |            |           |      |
|--------------------|------------------|--------------------------|-------------|------------|-----------|------|
|                    |                  |                          | Save annota | tions.ison |           |      |
| Ocen folder        |                  |                          | T           |            |           |      |
|                    |                  |                          | iags:       |            |           |      |
| 100 Ace1.png width |                  |                          | 20          | Final Test | Quallarch |      |
|                    | Favorites        | Ace1.png                 |             |            |           |      |
|                    | لم Applications  | Ace1.xml                 |             |            |           |      |
|                    | 🔜 Desktop        | Acc8.xml                 |             |            |           |      |
|                    | 👚 kiyotakanagaki | Ace11.png                |             |            |           |      |
|                    | Cloud            | 🖸 Ace13.png              |             |            |           |      |
|                    | 💩 iCloud Drive   | Ace13.xml                |             |            |           |      |
|                    | Locations        | Ace21.xml                |             |            |           |      |
|                    | ExraSSD 🔺        | 🖬 Afi2.png<br>🖻 Afi2.xml |             |            |           |      |
|                    | 🧾 Big_Sur – Data | Afi4.png                 |             |            |           |      |
|                    | 🧖 Update         | Afi4.xml                 |             |            |           |      |
|                    | Tarts            | Afi12.xml                |             |            |           |      |
|                    | New Folder       |                          |             |            | Cancel    | Save |
|                    |                  |                          |             |            |           |      |
|                    | G                |                          |             |            |           |      |

![](_page_27_Picture_4.jpeg)

#### (1) X-codeを起動して"X-code"のプルダウンメニューから、"Open Developer Tool"内に ある"Create ML"を選択してください。

|  | Ć                                                                   | Xcode                                       | File                                      | Edit           | View | Find           | Navigate                                                                                      | Editor                                   | Ρ   |
|--|---------------------------------------------------------------------|---------------------------------------------|-------------------------------------------|----------------|------|----------------|-----------------------------------------------------------------------------------------------|------------------------------------------|-----|
|  |                                                                     | Abou<br>Xcode<br>Prefere<br>Behavi<br>Xcode | Xcode<br>Exten<br>ences.<br>iors<br>Serve | sions<br><br>r |      | ж,<br>▶        |                                                                                               |                                          |     |
|  | Open De<br>Services<br>Hide Xco<br>Hide Oth<br>Show All<br>Quit Xco | Open<br>Servic<br>Hide X<br>Hide C<br>Show  | Develo<br>es<br>Code<br>Others            | per To         |      | ►<br>жн<br>:жн | <ul> <li>Instrum</li> <li>Simulat</li> <li>Access</li> <li>FileMer</li> <li>Create</li> </ul> | nents<br>tor<br>ibility Ins<br>rge<br>ML | spe |
|  |                                                                     | code                                        |                                           |                | жQ   | C Reality      | Compos<br>eloper To                                                                           | er<br>ols                                |     |
|  | 1 1 1 1 1 1 1 1 1 1 1 1 1 1 1 1 1 1 1                               |                                             |                                           |                |      |                |                                                                                               |                                          |     |

![](_page_28_Figure_3.jpeg)

(2) "New Document"ボタンをクリックしてください。

![](_page_29_Picture_2.jpeg)

| sktop | Q Search                 |          |               |
|-------|--------------------------|----------|---------------|
|       | Date Modified 🗸 🗸        | Size     | Kind          |
|       | Today 19:37              | 351 KB   | PNG image     |
|       | Today 19:34              | 684 KB   | PNG image     |
|       | Today 19:34              | 767 KB   | PNG image     |
|       | Today 19:33              | 710 KB   | PNG image     |
|       | Today 19:33              | 571 KB   | PNG image     |
|       | Today 19:32              | 704 KB   | PNG image     |
|       | Today 19:31              | 853 KB   | PNG image     |
|       | Today 19:30              | 366 KB   | PNG image     |
|       | Today 19:30              | 416 KB   | PNG image     |
|       | Today 19:29              | 371 KB   | PNG image     |
|       | Today 19:28              | 533 KB   | PNG image     |
|       | Today 19:26              | 564 KB   | PNG image     |
|       | October 8, 2021 8:36     | 735 KB   | PNG image     |
|       | October 8, 2021 8:33     |          | Folder        |
|       | October 4, 2021 11:19    | 2 MB     | PNG image     |
|       | October 4, 2021 11:18    | 127.2 MB | MLProjcument  |
|       | October 4, 2021 11:00    | 1.8 MB   | PNG image     |
|       | September 14, 2021 11:25 | 14 KB    | Micros(.docx) |

(3) "Object Detector"を選択し、"Next"ボタンをクリックしてください。

![](_page_30_Picture_2.jpeg)

(4) "Project Name"を入力し、"Next"ボタンをクリックしてください。

![](_page_31_Picture_2.jpeg)

| e options for your new project                     |               |
|----------------------------------------------------|---------------|
|                                                    |               |
|                                                    |               |
|                                                    |               |
|                                                    |               |
|                                                    |               |
|                                                    |               |
| ctDetector                                         |               |
| a Nagaki                                           |               |
| ise provided                                       |               |
| ine learning model that has been trained to detect |               |
| in images.                                         |               |
|                                                    |               |
|                                                    |               |
|                                                    |               |
|                                                    | 0             |
|                                                    |               |
|                                                    |               |
|                                                    |               |
|                                                    |               |
|                                                    | Previous Next |
|                                                    |               |
|                                                    |               |

(5) project fileを作成するために"Create"ボタンをクリックしてください。

| 🗯 Create ML 🛛 F                                                                                                    | ile Edit View Window Help                |                            |                |                                                         |                          |                                                                                                    |
|----------------------------------------------------------------------------------------------------|------------------------------------------|----------------------------|----------------|---------------------------------------------------------|--------------------------|----------------------------------------------------------------------------------------------------|
| Constant of the second second s |                                          | Choose options for your ne | ew project     |                                                         |                          | MyPlaygro                                                                                                    |
|                                                                                                    |                                          | 🔲 Desktop                  | ٢              | Q Search                                                |                          |                                                                                                    |
| Favorites                                                                                                    | Name                                     |                            |                | Date Modified                                           | <ul> <li>Size</li> </ul> | Kind                                                                                                    |
| Recents                                                                                                    | Screen Shot 2021-10-11 at 19.38.36.png   |                            |                | Today 19:38                                             | 126 KB                   | PNG image                                                                                                    |
| X Applications                                                                                                    | Screen Shot 2021-10-11 at 19.38.18.png   |                            |                | Today 19:38                                             | 233 KB                   | PNG image                                                                                                    |
| Applications                                                                                                    | Screen Shot 2021-10-11 at 19.37.50.png   |                            |                | Today 19:37                                             | 291 KB                   | PNG image                                                                                                    |
| Desktop                                                                                                    | 📼 Screen Shot 2021-10-11 at 19.37.09.png |                            |                | Today 19:37                                             | 351 KB                   | PNG image                                                                                                    |
| 😭 kiyotakanagaki                                                                                                    | Screen Shot 2021-10-11 at 19.34.35.png   |                            |                | Today 19:34                                             | 684 KB                   | PNG image                                                                                                    |
|                                                                                                    | Screen Shot 2021-10-11 at 19.34.00.png   |                            |                | Today 19:34                                             | 767 KB                   | PNG image                                                                                                    |
| iCloud                                                                                                    | Screen Shot 2021-10-11 at 19.33.28.png   |                            |                | Today 19:33                                             | 710 KB                   | PNG image                                                                                                    |
| ICloud Drive                                                                                                    | Screen Shot 2021-10-11 at 19.33.09.png   |                            |                | Today 19:33                                             | 571 KB                   | PNG image                                                                                                    |
|                                                                                                    | Screen Shot 2021-10-11 at 19.31.55.png   |                            |                | Today 19:32                                             | 704 KB                   | PNG image                                                                                                    |
| Locations                                                                                                    | Screen Shot 2021-10-11 at 19.30.56.png   |                            |                | Today 19:31                                             | 853 KB                   | PNG image                                                                                                    |
| ExraSSD 🔺                                                                                                    | Screen Shot 2021-10-11 at 19.30.24.png   |                            |                | Today 19:30                                             | 366 KB                   | PNG image                                                                                                    |
| Big_Sur - Data                                                                                                    | Screen Shot 2021-10-11 at 19.30.01.png   |                            |                | Today 19:30                                             | 416 KB                   | PNG image                                                                                                    |
| A la data                                                                                                    | Screen Shot 2021-10-11 at 19.29.26.png   |                            |                | Today 19:29                                             | 371 KB                   | PNG image                                                                                                    |
| Update                                                                                                    | Screen Shot 2021-10-11 at 19.28.51.png   |                            |                | Today 19:28                                             | 533 KB                   | PNG image                                                                                                    |
| Tags                                                                                                    | Screen Shot 2021-10-11 at 19.26.37.png   |                            |                | Today 19:26                                             | 564 KB                   | PNG image                                                                                                    |
| Grav                                                                                                    | Screen Shot 2021-10-08 at 8.36.02.png    |                            |                | October 8, 2021 8:36                                    | 735 KB                   | Personage Com                                                                                                    |
| Oray                                                                                                    | untitled folder 3                        |                            |                | October 8, 2021 8:33                                    |                          | Folder                                                                                                    |
| Green                                                                                                    | Screen Shot 2021-10-04 at 11.19.09.png   |                            |                | October 4. 2021 11:19                                   | 2 MB                     | PNG image                                                                                                    |
| New Folder                                                                                                    |                                          |                            |                |                                                         | Canc                     | Create                                                                                                    |
|                                                                                                    |                                          |                            |                |                                                         |                          |                                                                                                    |
|                                                                                                    |                                          |                            |                |                                                         |                          |                                                                                                    |
|                                                                                                    |                                          |                            |                |                                                         |                          | All Conception of the second second s |
|                                                                                                    | Cancel                                   |                            |                | Previous                                                | Next                     |                                                                                                    |
|                                                                                                    |                                          |                            |                |                                                         |                          | All Block                                                                                                    |
|                                                                                                    |                                          | A PROPERTY OF MERCENSING   | A State of the | the first of the second states of the second states and |                          | the state of the state                                                                                                    |

### (6) "Choose"をプルダウンして、「学習のためのアノテーション」で準備した学習用の画像と jsonファイルの入ったフォルダーを選択してください。うまく読み込みができるとアイテム数 とクラス数が表示されます。

![](_page_33_Picture_2.jpeg)

| 🗯 Create ML File Edit View | Window Help                                 |                    |                           |              |
|----------------------------|---------------------------------------------|--------------------|---------------------------|--------------|
|                            |                                             | MyObjectDetector2. | miproj                    |              |
| +<br>Add                   | Train                                       |                    |                           |              |
| Project                    | linput<br>2<br>Classes                      | <br>Training       | Metrics<br><br>Validation | <br>Testing  |
| Model Sources              | Data Inputs<br>Training Data<br>120<br>Rems | Validation         | Data<br>Auto              | Testing Data |
| •                          | OD_Mix-60                                   | C O Automat        | ic :                      | None         |
|                            | Parameters                                  | Maximum Iterations | 5000                      |              |
|                            | Ready to train                              |                    |                           |              |

![](_page_33_Picture_5.jpeg)

![](_page_33_Picture_6.jpeg)

### オプション: Muximum Iterationsが自動的に表示されますが、必要に応じて数を変更する ことができます。私の経験では、自動的に表示された数値は、適切な値でした。

| Create ML File Edit View | Window Help    |            |               |                                                                                                    |   |              |             |
|--------------------------|----------------|------------|---------------|----------------------------------------------------------------------------------------------------|---|--------------|-------------|
| • • •                    | E 1            | MyObject[  | Detector2.mlp | oroj                                                                                                    |   |              |             |
| +                        |                |            |               |                                                                                                    |   |              | Ċ.          |
| Add                      | Train          |            |               |                                                                                                    |   |              | Share       |
| Project                  | Input          |            |               | Metrics                                                                                                    |   |              | Output      |
| MvObjectDetector2        |                |            |               |                                                                                                    |   |              | II.         |
|                          | Z              |            |               |                                                                                                    |   |              |             |
| Model Sources            | Classes        | Training   |               | Validation                                                                                                    |   | lesting      | No Model    |
| MyObjectDetector2 1      | Dete la suite  |            |               |                                                                                                    |   |              |             |
|                          | Data Inputs    |            |               |                                                                                                    |   |              |             |
|                          | Training Data  |            | Validation Da | ta                                                                                                    |   | Testing Data |             |
|                          | 100            |            |               |                                                                                                    |   | .coonig Data |             |
|                          | 120            |            |               | Auto                                                                                                    |   |              |             |
|                          | Items          |            |               |                                                                                                    |   |              | Items       |
|                          | CD Mix-60      | 0.0        | Automatic     |                                                                                                    | 0 | None         | <u>^</u>    |
|                          |                |            |               |                                                                                                    |   |              |             |
|                          |                |            |               |                                                                                                    |   |              |             |
|                          |                |            |               |                                                                                                    |   |              |             |
|                          | Parameters     |            |               |                                                                                                    |   |              |             |
|                          |                | taxim un   | torotion      |                                                                                                    |   |              |             |
|                          | N              | viaximum i |               |                                                                                                    |   |              |             |
|                          |                |            |               | A CONTRACTOR OF A CONTRACTOR OF A CONTRACTOR OF A CONTRACTOR OF A CONTRACTOR OF A CONTRACTOR OF A CONTRACTOR OF |   |              |             |
|                          |                |            |               |                                                                                                    |   |              |             |
|                          |                |            |               |                                                                                                    |   |              |             |
|                          |                |            |               |                                                                                                    |   |              |             |
|                          |                |            |               |                                                                                                    |   |              |             |
|                          |                |            |               |                                                                                                    |   |              |             |
|                          |                |            |               |                                                                                                    |   |              |             |
|                          |                |            |               |                                                                                                    |   |              |             |
|                          |                |            |               |                                                                                                    |   |              |             |
|                          |                |            |               |                                                                                                    |   |              |             |
|                          |                |            |               |                                                                                                    |   |              |             |
|                          |                |            |               |                                                                                                    |   |              |             |
|                          |                |            |               |                                                                                                    |   |              |             |
|                          |                |            |               |                                                                                                    |   |              |             |
|                          | Ready to train |            |               |                                                                                                    |   |              | Make a Copy |

### **In the ver 3** Create ML ver 3では、Object Detectorに大きな変更がありました。 複雑な変更ですので、ver 1の学習の説明の後に変更点を説明します。

|                               | Train    | (D)<br>Spanshot            | Settings           | Training           |
|-------------------------------|----------|----------------------------|--------------------|--------------------|
| Project                       | Irain    | Snapshot                   |                    |                    |
| MyObjectDetector              | Data     |                            |                    |                    |
| Model Sources +               |          | Training Data              | (j)                | Validation         |
| MyObjectDetector 1            |          | i di ili g Data            |                    |                    |
| MyObjectDetector 2            |          |                            |                    |                    |
| MyObjectDetector 3            |          | 2 12                       | 0                  |                    |
| MyObjectDetector 5            |          | Classes Iter               | ns                 | Split f            |
| MyObjectDetector 6            |          | View                       |                    |                    |
| MyObjectDetector 7            |          | OD_Mix-60                  | 0                  | Automatic          |
| MyObjectDetector 8            |          | \                          |                    |                    |
| MyObjectDetector 9            |          |                            |                    |                    |
| Data Sources                  | Paran    | neters                     |                    |                    |
| ⊟ OD_Mix-120                  |          |                            | Algorithm          | Full Network       |
| Traning datasetcal microscopy |          |                            |                    | Trains a full obje |
| Traning dataset for Tetrads   |          |                            | Model Availability | macOS 10.14        |
| ⊜ OD_Mix-60                   |          |                            |                    |                    |
|                               |          |                            | Iterations         | 5000               |
|                               |          |                            | Batch Size         | Auto               |
|                               |          |                            | Grid Size          | 13                 |
|                               |          |                            |                    |                    |
|                               |          |                            |                    |                    |
|                               |          |                            |                    |                    |
|                               |          |                            |                    |                    |
|                               | Ready to | train for 5,000 iterations | i i                |                    |

| Evaluation Preview                    | Output               | Activity     | Training Validation                          | <br>Testing             |
|---------------------------------------|----------------------|--------------|----------------------------------------------|-------------------------|
|                                       |                      |              | Activity<br>Training Data Added<br>OD_Mix-60 | Oct 4, 2021<br>11:25 AM |
| n Data 🕕                              | Testing Data         | ( <u>1</u> ) | Data Source Created<br>OD_Mix-60             | 11:25 AM                |
| Auto                                  |                      |              | Model Source Created<br>MyObjectDetector 9   | 11:25 AM                |
| from Training Data                    | T                    |              | Project Created<br>MyObjectDetector          | 5:00 PM                 |
| • •                                   | None                 | •            |                                              |                         |
|                                       |                      |              |                                              |                         |
|                                       |                      |              |                                              |                         |
| k 📀<br>act detection network based on | YOLOv2 architecture. |              |                                              |                         |
| +   iOS 12.0+   tvOS 12.0             | + watchOS 5.0+       |              |                                              |                         |
| ٢                                     |                      |              |                                              |                         |
| <b>O</b> x 10                         |                      |              |                                              |                         |
| × 10                                  |                      |              |                                              |                         |
|                                       |                      |              |                                              |                         |
|                                       |                      |              |                                              |                         |
|                                       |                      |              |                                              |                         |

#### (7) "Train" ボタンをクリックして学習を開始します。

| 🗯 Create ML File Edit View | Window Help             |                    |            |              |             |
|----------------------------|-------------------------|--------------------|------------|--------------|-------------|
| • • •                      |                         | MyObjectDetector   | 2.mlproj   |              |             |
| +                          |                         |                    |            |              |             |
| Add                        | Train                   |                    |            |              | Share       |
| Project                    | Input                   |                    | Metrics    |              | Output      |
| MyObjectDetector2          | 2                       |                    |            |              |             |
| Model Sources              | Classes                 | Training           | Validation | lesting      | No Model    |
| MVObjectDetector21         |                         |                    |            |              |             |
|                            | Data Inputs             |                    |            |              |             |
|                            | <b>T</b> ( ) <b>D</b> ( |                    | <b>D</b> . |              |             |
|                            | Training Data           | Validatio          | n Data     | lesting Data |             |
|                            | 120                     |                    | Auto       |              |             |
|                            | Items                   |                    | , (0,00    |              | Items       |
|                            | OD Mix-60               | C O Automa         | tic        | 0 None       | 0           |
|                            |                         |                    |            | •            |             |
|                            |                         |                    |            |              |             |
|                            |                         |                    |            |              |             |
|                            | Paraməters              |                    |            |              |             |
|                            |                         | Maximum Iterations | 5000       |              |             |
|                            |                         |                    |            |              |             |
|                            |                         |                    |            |              |             |
|                            |                         |                    |            |              |             |
|                            |                         |                    |            |              |             |
|                            |                         |                    |            |              |             |
|                            |                         |                    |            |              |             |
|                            |                         |                    |            |              |             |
|                            |                         |                    |            |              |             |
|                            |                         |                    |            |              |             |
|                            |                         |                    |            |              |             |
|                            |                         |                    |            |              |             |
|                            |                         |                    |            |              |             |
|                            |                         |                    |            |              |             |
|                            | Ready to train          |                    |            |              | Make a Copy |
|                            |                         |                    |            |              |             |

![](_page_36_Picture_3.jpeg)

#### すぐに学習が始まり、多くの場合は数十分から数時間で終わります。

![](_page_37_Figure_2.jpeg)

![](_page_37_Picture_3.jpeg)

#### (8) 生成されたモデルを保存するには、"output"の下に表示されているファイルアイコンを 保存したい場所にドラッグします。

![](_page_38_Picture_2.jpeg)

| VyCbjectDetector | r2.m/proj |            |      |        |         |           |      |            |        |          |
|------------------|-----------|------------|------|--------|---------|-----------|------|------------|--------|----------|
|                  |           |            |      |        |         |           |      |            | Sha    | ]<br>ire |
|                  |           | Metrics    |      |        |         |           |      | Output     |        |          |
| 99%              |           | 71%        |      |        |         |           |      |            |        |          |
| Training         |           | Validation |      |        | Testing |           |      | 63.5 MB    |        |          |
|                  |           |            |      |        |         |           |      |            |        |          |
|                  |           |            |      |        |         |           |      |            |        |          |
|                  |           |            |      |        |         |           |      |            |        |          |
|                  |           |            |      |        |         |           |      |            |        |          |
|                  |           |            |      |        |         |           |      |            |        |          |
|                  |           |            |      |        |         |           |      |            |        |          |
|                  |           |            |      |        |         |           |      |            |        |          |
|                  |           |            |      |        |         |           |      |            |        |          |
|                  |           | ·····      |      | ······ |         | ~~~~      |      |            |        |          |
| 2                | 2000      |            | 3000 |        | 4000    |           | 500  | 00         |        |          |
| 0 of maximum 50  | 00        |            |      |        |         |           |      |            |        |          |
|                  |           |            |      |        |         |           |      |            |        |          |
|                  |           |            |      |        |         |           |      |            |        |          |
|                  |           |            |      |        |         |           |      |            |        |          |
|                  |           |            |      |        |         | ~ I/U E0% |      | Varied I/U |        |          |
|                  |           |            |      |        |         |           | 100% |            | 84%    |          |
|                  |           |            |      |        |         |           | 98%  |            | 68%    |          |
|                  |           |            |      |        |         |           |      |            |        |          |
|                  |           |            |      |        |         |           |      |            |        |          |
|                  |           |            |      |        |         |           |      |            |        |          |
|                  |           |            |      |        |         |           |      |            |        |          |
| econds — today a | t 20:06   |            |      |        |         |           |      | Make       | а Сору |          |
|                  |           |            |      |        |         |           |      |            |        |          |

### **In the ver 3** Create ML ver 3では、Object Detectorに大きな変更がありました。

![](_page_39_Picture_1.jpeg)

| g Evaluation Preview      | Output                                                                                                    | Activity | Training Validation                          | <br>Testing             |
|---------------------------|----------------------------------------------------------------------------------------------------|----------|----------------------------------------------|-------------------------|
|                           |                                                                                                    |          | Activity<br>Training Data Added<br>OD_Mix-60 | Oct 4, 2021<br>11:25 AM |
| ation Data 🕕              | Testing Data                                                                                                    | (1)      | Data Source Created<br>OD_Mix-60             | 11:25 AM                |
| Auto                      | L .                                                                                                    |          | Model Source Created<br>MyObjectDetector 9   | 11:25 AM                |
| plit from Training Data   | T                                                                                                    |          | Project Created<br>MyObjectDetector          | 5:00 PM                 |
| natic O                   | None                                                                                                    | ٥        |                                              |                         |
|                           | A CONTRACTOR OF THE CONTRACTOR OF THE CONTRACTOR |          |                                              |                         |
|                           |                                                                                                    |          |                                              |                         |
| work 📀                    | n YOLOv2 architecture.                                                                                                    |          |                                              |                         |
| 0.14+ ios 12.0+ tvos 12.0 | 0+   watchOS 5.0+                                                                                                    |          |                                              |                         |
| •                         |                                                                                                    |          |                                              |                         |
|                           |                                                                                                    |          |                                              |                         |
|                           |                                                                                                    |          |                                              |                         |
|                           |                                                                                                    |          |                                              |                         |
|                           |                                                                                                    |          |                                              |                         |
|                           |                                                                                                    |          |                                              |                         |

### **In the ver 3** Create ML ver 3のObject DetectorではAlgorithmが選択できるようになりました。

#### **Parameters**

![](_page_40_Picture_2.jpeg)

| Iterations | 5000 |
|------------|------|
| Batch Size | Auto |
| Grid Size  | 13   |

![](_page_40_Figure_4.jpeg)

![](_page_40_Picture_6.jpeg)

Full Networkの場合は、ver 1と類似した学習を行い、生成されたモデルはmacOS 10.14以降で使用するこ とができます。この場合、Grid Sizeというパラメータが表示されますので、学習画像の横x縦の比率に近い値 を選択してください(例えば1300x1030の画像の場合、13x10)。Batch Sizeは、一度のiterationに使用さ れる画像の枚数ですが、使用するコンピューターの能力に合わせて自動選択されます。この値が大きいほど学 習は正確になるので、手動で変更することもできますが、選んだ値が大きすぎると学習が長時間になります。

#### **Parameters**

![](_page_41_Picture_3.jpeg)

| ch Size Auto |
|--------------|
|              |
|              |

| To the out | To a distance of the second second second second second second second second second second second second second |
|------------|----------------------------------------------------------------------------------------------------|
| ĸ          |                                                                                                    |
| ect de     | ection network based on YOLOv2 architecture.                                                                    |
| l+ ∣ i(    | OS 12.0+   tvOS 12.0+   watchOS 5.0+                                                                            |

![](_page_41_Figure_6.jpeg)

![](_page_41_Figure_8.jpeg)

![](_page_41_Figure_9.jpeg)

### **In the ver 3** Create ML ver 3のFull Networkを用いて生成されたモデルは、ver 1で生成されたモデルと 同等の物体検出精度を持つことが多いです。

|                               | Train More   | (II)<br>Snapshot                                                                                                    | Settings | Training | Evaluation | Preview     | Output |          | Activ                   |
|-------------------------------|--------------|----------------------------------------------------------------------------------------------------|----------|----------|------------|-------------|--------|----------|-------------------------|
| MyObjectDetector              |              |                                                                                                    |          |          |            |             |        |          | L000                    |
| lei Sources +                 |              |                                                                                                    |          |          |            |             |        |          | 0.978<br>teration 5,000 |
| MyObjectDetector 1            | ١            |                                                                                                    |          |          |            |             |        |          |                         |
| MyObjectDetector 2            | 6            |                                                                                                    |          |          |            |             |        |          |                         |
| MyObjectDetector 3            | L 1          |                                                                                                    |          |          |            |             |        |          |                         |
| MyObjectDetector 5            | 4            |                                                                                                    |          |          |            |             |        |          |                         |
| MyObjectDetector 6            | ``           | and the second second s |          |          |            |             |        |          |                         |
| MyObjectDetector 7            | 2            | and the second second s |          | ~~~~~    |            |             |        |          |                         |
| MyObjectDetector 8            |              |                                                                                                    |          |          |            |             |        |          |                         |
| MyObjectDetector 9            | Loss Iterati | ans                                                                                                    |          |          |            |             |        |          | 5,000                   |
| a Sources                     |              | Iteration                                                                                                    |          | Loss     | Dat        | te          |        | Snapshot |                         |
| B OD Mix-120                  |              | 5000                                                                                                    |          |          | D.98 20    | 21/10/04 12 | :43    |          | + Snapshot              |
| Traning datasetcal microscopy |              |                                                                                                    |          |          |            |             |        |          |                         |
| Traning dataset for Tetrads   |              |                                                                                                    |          |          |            |             |        |          |                         |

CD\_Mix-60

Completed 5,000 iterations

| 98% 72%<br>Training Validation             | <br>Testing |
|--------------------------------------------|-------------|
| Activity                                   | Oct 4, 2021 |
| Training Completed<br>5,000 iterations     | 12:44 PM    |
| Training Started<br>5,000 iterations       | 11-27 AM    |
| Training Data Acded<br>OD Mix-60           | 11:25 AM    |
| Data Source Created<br>OD_Mix-60           | 11:25 AM    |
| Model Source Created<br>MyObjectDetector 9 | 11:25 AM    |
| Project Created<br>MyObjectDetector        | 5:00 PM     |

| AMD Radeon Pro W5500X (Slot 1) |   |
|--------------------------------|---|
|                                |   |
|                                |   |
|                                |   |
| CPU History                    |   |
| Core 1                         | · |
| Core 2                         |   |
| Core 3                         |   |
| Core 4                         |   |
| Core 5                         |   |
| Core 6                         |   |
| Core 7                         |   |
| Core 8                         |   |
| Core 9                         |   |
| Core 10                        |   |
| Core 12                        |   |
| Core 13                        |   |
| Core 14                        |   |
| Core 15                        | v |
| Core 16                        |   |
|                                |   |

Transfer Learningで生成されたモデルはmacOS 11以降でしか使用できません。この学習では、Macの写真 アプリで物体検出に使われているモデルを利用して転移学習を行うので、学習に必要な物体数は各クラス80個 以上とFull Networkの200個以上に比べて少ない画像で学習することができます(いずれもアップル社の推奨 値であり、これら以下でも学習は可能です)。Batch Sizeは、一度のiterationに使用される画像の枚数です が、使用するコンピューターの能力に合わせて自動選択されます。この値が大きいほど学習は正確になるの で、手動で変更することもできますが、選んだ値が大きすぎると学習が長時間になります。

#### Parameters

| Algorithm          | Transfer Learr                                                     |
|--------------------|--------------------------------------------------------------------|
|                    | Trains a detector u<br>learn, this option is<br>the resulting mode |
| Model Availability | macOS 11.0+                                                        |
|                    |                                                                    |
|                    |                                                                    |
| Iterations         | 5000                                                               |
| Batch Size         | Auto                                                               |
|                    |                                                                    |

![](_page_43_Picture_4.jpeg)

![](_page_43_Picture_5.jpeg)

![](_page_43_Figure_7.jpeg)

Create ML ver 3のTransfer Learningを用いて生成されたモデルは、非常に小さいloss値を示し ますが、染色体データの場合、RectLabelで確認すると1つの細胞を複数回検出する間違いが多く なっています。おそらくは、写真アプリのモデルが細胞の検出に向いていないためだと思われます ので、検出する物体によって、転移学習の効果が異なる可能性があります。

|                                       | (a)                        | Settings Training E | Evaluation Preview Output |                         | 100% 72%                               |                                                                                                    |
|---------------------------------------|----------------------------|---------------------|---------------------------|-------------------------|----------------------------------------|----------------------------------------------------------------------------------------------------|
| Projest                               | Train More Snapshol        |                     |                           | Activity                | Training Validation                    | Teeling                                                                                                    |
| MyObjectDetector                      |                            |                     |                           | Loss                    | Antivity                               | Oct 4, 2021                                                                                                    |
| Model Sources +                       |                            |                     |                           | 0.013<br>Renation 5,000 | Training Completed<br>5,000 iterations | 2:27 PM                                                                                                    |
| MyObjectDetector 1                    |                            |                     |                           |                         | Training Started<br>5,000 iterations   | 12:57 PM                                                                                                    |
| MyObjectDetector 2 MyObjectDetector 3 | 2                          |                     |                           |                         | Training Data Added<br>OD Mix-60       | 12:57 PM                                                                                                    |
| MyObjectDetector 5                    |                            |                     |                           |                         | Model Scurce Created                   | 12:57 PM                                                                                                    |
| MyObjectDetector 6                    |                            |                     |                           |                         | My ObjectDetector 10                   | 11-05-414                                                                                                    |
| MyObjectDetector 7                    | 1                          |                     |                           |                         | OD_Mix-60                              | 11520 6181                                                                                                    |
| MyObjectDetector 8                    |                            |                     |                           |                         | Project Created<br>MyObjectDetector    | \$200 PM                                                                                                    |
| MyDbjectDatector 9                    | Loss Literations           |                     |                           | 5,0001                  |                                        |                                                                                                    |
| MyObjectDetector 10                   | Lienation                  | Lons                | Dute                      | Snepshol                |                                        |                                                                                                    |
| Dete Sources                          | 5000                       |                     | 0.013 2021/10/04 14:28    | + Snapshot              |                                        |                                                                                                    |
| ⊜ OD_Mix-120                          |                            |                     |                           |                         |                                        |                                                                                                    |
| 58 Traning datasetcal microscopy      |                            |                     |                           |                         |                                        | •                                                                                                    |
| E Traning dataset for Tetrads         |                            |                     |                           |                         |                                        |                                                                                                    |
| ⊜ OD_Mix-60                           |                            |                     |                           |                         |                                        |                                                                                                    |
|                                       |                            |                     |                           |                         |                                        |                                                                                                    |
|                                       |                            |                     |                           |                         |                                        | e de la companya de la companya de la |
|                                       |                            |                     |                           |                         |                                        |                                                                                                    |
|                                       |                            |                     |                           |                         |                                        | ¢                                                                                                    |
|                                       |                            |                     |                           |                         |                                        | <pre>c</pre>                                                                                                    |
|                                       |                            |                     |                           |                         |                                        | 4                                                                                                    |
|                                       |                            |                     |                           |                         |                                        |                                                                                                    |
|                                       |                            |                     |                           |                         |                                        |                                                                                                    |
|                                       |                            |                     |                           |                         |                                        |                                                                                                    |
|                                       | Completed 5,000 iterations |                     |                           |                         | 1                                      | Card C                                                                                                    |

![](_page_44_Picture_3.jpeg)

![](_page_44_Figure_5.jpeg)

Create ML ver 3のObject Detectionでは、ver 1とは異なるモデルが出力されるので、 もしれません。

これまでに述べなかったver 3 独自の機能として、「追加学習 が容易」という点があります。 追加学習を行う場合(Iteration 回数を増やす場合)、ver 1では 最初からやり直す必要がありま したが、ver 3ではTrainingウィ ンドウ左上に表示される「Train More」というボタンを押せば、 追加学習が可能になっていま す

![](_page_45_Picture_3.jpeg)

# 双方のバージョンを用いてモデル生成すれば、目的にあったモデルが生成される可能性が高まるか

![](_page_45_Figure_5.jpeg)

Completed 5,000 iterations

| %     |             |      |
|-------|-------------|------|
| ation | Testing     |      |
|       |             |      |
|       | Oct 4, 2021 |      |
|       | 12:44 PM    |      |
|       |             |      |
|       | 11-27 AM    |      |
|       |             |      |
|       | 11:25 AM    |      |
|       | 11:05 41    |      |
|       | 11-25 AM    | 1    |
|       | 11:25 AM    |      |
|       | 11.20 110   |      |
|       | 5:00 PM     |      |
|       |             |      |
|       |             |      |
|       |             |      |
|       |             |      |
|       |             |      |
|       |             |      |
|       |             |      |
|       |             |      |
|       |             |      |
|       |             |      |
|       |             |      |
|       |             |      |
|       |             |      |
|       |             |      |
|       |             |      |
|       |             |      |
|       |             |      |
|       |             |      |
|       |             |      |
|       |             |      |
|       |             |      |
|       |             |      |
|       |             |      |
|       |             |      |
|       |             |      |
|       |             |      |
|       |             | -    |
|       | 1.4         | a el |

#### 9. AIによるアノテーション

## "Change"ボタンをクリックして、アノテーションする画像の入っているフォルダと アノテーションを保存するフォルダを選んでください。

![](_page_46_Picture_2.jpeg)

width 375px height 288px

(1)RectLabelを起動し、"Open folder"ボタンをクリックしてください。開いたウインドウ内の

| RectLabel                |                                                                                                    |  |
|--------------------------|----------------------------------------------------------------------------------------------------|--|
| Zoom out Zoom fit        | Save Settings ?                                                                                                    |  |
|                          | 0.                                                                                                    |  |
|                          |                                                                                                    |  |
|                          |                                                                                                    |  |
|                          |                                                                                                    |  |
|                          |                                                                                                    |  |
| Open folder              | and the second second s |  |
|                          | Change                                                                                                    |  |
| sktop/2D Final Test/     |                                                                                                    |  |
|                          | Change                                                                                                    |  |
| sktop/untitled folder 4/ |                                                                                                    |  |
| Cancel                   | СК                                                                                                    |  |
|                          |                                                                                                    |  |
|                          |                                                                                                    |  |
|                          |                                                                                                    |  |
|                          |                                                                                                    |  |
|                          |                                                                                                    |  |
|                          |                                                                                                    |  |
|                          |                                                                                                    |  |
|                          |                                                                                                    |  |

![](_page_46_Picture_7.jpeg)

#### 9. AIによるアノテーション

#### (2) "Core ML"をプルダウンして、"Load Core ML model"を選択してください。

![](_page_47_Picture_2.jpeg)

#### 9. AIによるアノテーション

# (3) "Core ML"をプルダウンして、アノテーションするために"Process all images using Core ML"を選んでください。

![](_page_48_Picture_2.jpeg)

# 9. AIによるアノテーション 矢印キーの右を押すと次の画像にスクロールできます。

![](_page_49_Picture_1.jpeg)

(4) アノテーションが終了すると、Image classifierの場合は画像全体のアノテーションが、 Object detectorの場合は個々の物体のアノテーションが右のウインドウに表示されます。

![](_page_49_Picture_3.jpeg)

![](_page_49_Picture_5.jpeg)

#### (1) ダウンロードされたCutSort-mainフォルダから"CutSort.app"の右クリックによりウインドウを 表示し、続いて"Open"を選択し、開いたウインドウの"Open"ボタンをクリックしてください。

![](_page_50_Picture_2.jpeg)

![](_page_50_Figure_4.jpeg)

#### (2) "File Sorter"ボタンをクリックして、"Image classification"を選択してください。

![](_page_51_Picture_2.jpeg)

![](_page_51_Picture_3.jpeg)

| Window Help                | 🗯 CutSort File Edit Window He            |
|----------------------------|------------------------------------------|
| Cut&Sort                   | Cut&Sort                                 |
|                            |                                          |
|                            |                                          |
| to Menu                    | Back to Menu                             |
|                            |                                          |
|                            | Input type                               |
| letection on sliced images | Object detection on sliced images        |
| akanoka jogle images       | Object detection on single images        |
| lassification              | <ul> <li>Image classification</li> </ul> |
|                            |                                          |
|                            | Input directory                          |
| mmarize annotations        | Please select an input directory.        |
| erlaped area               |                                          |
|                            | Output directory                         |
| ations                     | Please select an output directory.       |
|                            |                                          |
| ut directory               | Bus                                      |
| an input directory         | Run                                      |
| Imput directory.           |                                          |
| nal image file             |                                          |
| al image file of solices   |                                          |
| inta mage no or serves.    |                                          |
| tput directory             |                                          |
| ct an output directory.    |                                          |
|                            |                                          |
|                            |                                          |
|                            |                                          |

(3) RectLabelによって出力された画像と.xmlファイルを含むフォルダーを"Input directory" ボタンをクリックして選択してください。続いて、出力先のフォルダーを"Output directory" ボタンをクリックして指定してください。最後に"Run"ボタンをクリックすると画像が 仕分けられます。

| 🗯 CutSort File Edit Window Help                                                                                                | 🗯 CutSort File Edit Window Help                                                                | CutSort File Edit Window Help                                                                  |
|----------------------------------------------------------------------------------------------------|------------------------------------------------------------------------------------------------|------------------------------------------------------------------------------------------------|
| Cut&Sort                                                                                                    | Cut&Sort                                                                                       | Cut&Sort                                                                                       |
| Back to Menu                                                                                                    | Back to Menu                                                                                   | Back to Menu                                                                                   |
| Input type                                                                                                    | Input type                                                                                     | Input type                                                                                     |
| <ul> <li>Object detection on sliced images</li> <li>Object detection on single images</li> <li>Image classification</li> </ul> | Object detection on sliced images<br>Object detection on single images<br>Image classification | Object detection on sliced images<br>Object detection on single images<br>Image classification |
| Input directory<br>Please select an input directory.                                                                           | Input directory Please select an input directory.                                              | Input directory<br>Please select an input directory.                                           |
| Output directory                                                                                                    | Output directory                                                                               | Output directory                                                                               |
| Please select an output directory.                                                                                             | Please select an output directory.                                                             | Please select an output directory.                                                             |
| Run                                                                                                    | Run                                                                                            | Run                                                                                            |

![](_page_52_Figure_4.jpeg)

< >

Favorites

**ICloud** 

Locations

Update

Gray

Green

Orange

🛑 レッド

( AlrDrop

### (4) 結果として、指定された出力フォルダにはクラスごとのフォルダが生成され、そのクラスに 属する画像と.xmlファイルがクラスフォルダに格納されます。ファイル仕分けに関する 情報が記載された"object\_list.csv"ファイルも同時に生成されます。

![](_page_53_Picture_2.jpeg)

### (1)ダウンロードされたCutSort-mainフォルダから"CutSort.app"の右クリックによりウイ ンドウを表示し、続いて"Open"を選択し、開いたウインドウの"Open"ボタンをクリック してください。

| CutSort-mai                | n                                 |                     |
|----------------------------|-----------------------------------|---------------------|
|                            | • 🖞 💿 🔍 Search                    |                     |
| Name                       | <ul> <li>Date Modified</li> </ul> | Favorites           |
| Drop 🕨 🖿oycache            | January 14, 2021 21:32            | AirDrop             |
| build                      | January 14, 2021 21:32            | Repeats             |
|                            | January 14, 2021 21:32            | Necessary Necessary |
| plications 💦 🔡 CutSort.app | January 14, 2021 21:32            | Applications        |
| sktop                      | January 14, 2021 21:32            | Desktop             |
| j filesorter.py            | January 14, 2021 21:32            | 📯 kivatakanagaki    |
| images                     | January 14, 2021 21:32            |                     |
| 👔 imageslicer.py           | January 14, 2021 21:32            | iCloud              |
| LICENSE                    | January 14, 2021 21:32            | (A) iCloud Drive    |
| in main.py                 | January 14, 2021 21:32            |                     |
| ; main.spec                | January 14, 2021 21:32            | Locations           |
| aSSD 🔺 🖹 README.md         | January 14, 2021 21:32            | ExraSSD 🔺           |
| i setup.py                 | January 14, 2021 21:32            |                     |
| _Sur - Data                |                                   | Big_sur - Data      |
| date                       |                                   | 🔛 Update            |
|                            |                                   | Тадз                |
| 13 items, 415.67 GB a      | vailable                          |                     |

![](_page_54_Figure_3.jpeg)

### (2) "File Sorter"ボタンをクリックして、"Object detection on single images"を 選択してください。

![](_page_55_Picture_2.jpeg)

![](_page_55_Picture_3.jpeg)

| Edit Window Help                            | le le le le le le le le le le le le le l | CutSort File Edit Window Help                                                                                                  |
|---------------------------------------------|------------------------------------------|----------------------------------------------------------------------------------------------------|
| it&Sort                                     |                                          | Cut&Sort                                                                                                    |
| k to Menu                                   |                                          | Back to Menu<br>Input type                                                                                                    |
| ation on single images                      |                                          | <ul> <li>Object detection on sliced images</li> <li>Object detection on single images</li> <li>Image classification</li> </ul> |
| t <b>directory</b><br>agaki/Desktop/InPutOD |                                          | Input directory<br>/Users/kiyotakanagaki/Desktop/InPutOD                                                                       |
| ut directory                                |                                          | Output directory                                                                                                    |
| gaki/Desktop/OutPutOD                       |                                          | /Users/kiyotakanagaki/Desktop/OutPutOD                                                                                         |
| Run                                         |                                          | Run                                                                                                    |

(3) RectLabelによって出力された画像と.xmlファイルを含むフォルダーを"Input directory" ボタンをクリックして選択してください。続いて、出力先のフォルダーを"Output directory" ボタンをクリックして指定してください。最後に"Run"ボタンをクリックすると画像中の物体 がカウントされます。

![](_page_56_Picture_2.jpeg)

| e Edit Window Help         | CutSort File Edit Window Help                         |
|----------------------------|-------------------------------------------------------|
| Cut&Sort                   | Cut&Sort                                              |
|                            |                                                       |
| Back to Menu               | Back to Menu                                          |
|                            |                                                       |
| be                         | Input type                                            |
| detection on sliced images | Object detection on sliced images                     |
| detection on single images | <ul> <li>Object detection on single images</li> </ul> |
| Image classification       | Image classification                                  |
|                            |                                                       |
| Input directory            | Input directory                                       |
| akanagaki/Desktop/InPutOD  | /Users/kiyotakanagaki/Desktop/InPutOD                 |
|                            |                                                       |
| Output directory           | Output directory                                      |
| akanayaki Desktop/OutPutOD | /Users/kiyotakanagaki/Desktop/OutPutOD                |
|                            |                                                       |
| Run                        | Run                                                   |
|                            |                                                       |

![](_page_56_Figure_5.jpeg)

(4) 結果として、指定された出力フォルダには画像中の物体に関する情報が記載された "object\_list.csv"ファイルが生成されます。このファイルには検出した物体がリストアップ されていますので、エクセル等の表計算ソフトを使って全ての画像中に存在する 各クラスに分類された物体の数を知ることができます。

|                  | OutPutOD<br>□ □ □ □ □ □ □ □ Q Search |
|------------------|--------------------------------------|
| Favorites        |                                      |
| Recents          | CSV                                  |
| Applications     | object_list.csv                      |
| Desktop          |                                      |
| 📳 kiyotakanagaki |                                      |
| iCloud           |                                      |
| Cloud Drive      |                                      |
| Locations        |                                      |
| Big Sur - Data   |                                      |
| Update           |                                      |
| Tage             |                                      |
| lags             | 1 item, 417.84 GB available          |

#### object\_list

| xml_file                                         | image_file | annotation  | xmin | ymin | xmax | у |
|--------------------------------------------------|------------|-------------|------|------|------|---|
| /Users/kiyotakanagaki/Desktop/InPutOD/Ha7.xml    | Ha7.png    | Others      | 40   | 584  | 387  |   |
| /Users/kiyotakanagaki/Desktop/InPutOD/Ha7.xml    | Ha7.png    | Chromosomes | 470  | 351  | 893  |   |
| /Users/kiyotakanagaki/Desktop/InPutOD/Ha7.xml    | Ha7.png    | Others      | 262  | 1    | 603  |   |
| /Users/kiyotakanagaki/Desktop/InPutOD/Nto16.xml  | Nto16.png  | Chromosomes | 519  | 283  | 795  |   |
| /Users/kiyotakanagaki/Desktop/InPutOD/Nto16.xml  | Nto16.png  | Chromosomes | 42   | 214  | 295  |   |
| /Users/kiyotakanagaki/Desktop/InPutOD/Nto16.xml  | Nto16.png  | Chromosomes | 785  | 295  | 1037 |   |
| /Users/kiyotakanagaki/Desktop/InPutOD/Nto16.xml  | Nto16.png  | Chromosomes | 298  | 208  | 553  |   |
| /Users/kiyotakanagaki/Desktop/InPutOD/Os4.xml    | Os4.png    | Chromosomes | 608  | 411  | 815  |   |
| /Users/kiyotakanagaki/Desktop/InPutOD/Nt67.xml   | Nt67.png   | Chromosomes | 540  | 320  | 1021 |   |
| /Users/kiyotakanagaki/Desktop/InPutOD/Nt67.xml   | Nt67.png   | Others      | 36   | 192  | 237  |   |
| /Users/kiyotakanagaki/Desktop/InPutOD/BY2-98.xml | BY2-98.png | Chromosomes | 373  | 246  | 935  |   |
| /Users/kiyotakanagaki/Desktop/InPutOD/BY2-98.xml | BY2-98.png | Others      | 724  | 1    | 948  |   |

![](_page_57_Figure_6.jpeg)